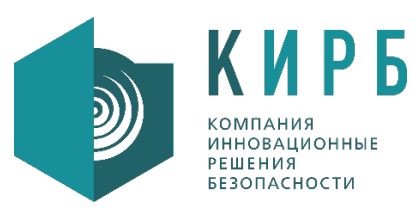

Общество с ограниченной ответственностью «Компания «Инновационные решения безопасности» Российская Федерация, 123112, г. Москва, Тестовская улица, дом 8, помещение XXXIX, этаж 9, К.1-28,31 Тел.: +7 (495) 139 29 11, факс: +7 (495) 139 29 10 e-mail: insesoco@insesoco.ru

> **Утвержден** 34075156.425760.006.ЛУ

## Программное обеспечение «Система автоматического анализа состояния сети»

## (CAACC)

# РУКОВОДСТВО АДМИНИСТРАТОРА

34075156.425760.006.ИЗ.02

Листов 38

Подп. и дата

2021

## СОДЕРЖАНИЕ

| Переч             | ень термино | ов и сок     | раще   | ний                              | 3                                        |
|-------------------|-------------|--------------|--------|----------------------------------|------------------------------------------|
| Аннота            | ация        |              |        |                                  |                                          |
|                   | лучение уч  | етной за<br> | аписи  | и регистрация в системе          | 5                                        |
| 1.1               | Получение   | е учетно<br> | ой заг | иси Администратора после установ | ки системы5                              |
| 1.2               | Получение   | е учетно     | ои заг | иси пользователя                 | 5                                        |
| 1.4               | Вход в сис  | тему         | •••••  |                                  | 6<br>_                                   |
| 1.5               | Процедура   | аизмене      | ения   | (восстановления) пароля          | 7                                        |
| 1.6               | Срок дейс   | твия учё     | ётной  | Записи                           | 8                                        |
| 2 06              | щее описан  | ие инте      | ерфей  | ica                              | 9                                        |
| 2.1               | Начальная   | і страни     | ца     |                                  | 9                                        |
| 2.2               | Работа с т  | аблицам      | чи     |                                  |                                          |
| 2.3               | Экспорт да  | анных        | •••••  |                                  |                                          |
| 2.4               | Список Ак   | тивов        |        |                                  |                                          |
| 2.5               | Справочни   | 1КИ          |        |                                  |                                          |
| 2.6               | Сканирова   | ние          |        |                                  |                                          |
| 2.7               | Отчеты      |              |        |                                  |                                          |
| 2.8               | Система     |              |        |                                  |                                          |
| 2.9               | Журналы.    |              |        |                                  |                                          |
| 3 Te              | хнология ра | аботы        |        |                                  |                                          |
| 3.1               | Создание    | учётных      | к запи | сей пользователей                |                                          |
| 3.2               | Заполнени   | е справ      | вочни  | ков                              |                                          |
| 3.3               | Создание    | заданий      | і скан | ирования                         |                                          |
| 3.3.              | 1 Серверь   | ы-агенть     | J      |                                  |                                          |
| 3.3.              | 2 Учётные   | е данны      | e      |                                  |                                          |
| 3.3.              | 3 Цели ск   | анирова      | ания.  |                                  |                                          |
| 3.3.              | 4 Настрой   | іка зада     | ч ска  | нирования                        | 24                                       |
| 4 Ад              | министрати  | вный и       | нтерф  | рейс                             |                                          |
| 4.1               | Таблица Г   | руппы г      | юльз   | ователей                         |                                          |
| 4.2               | Таблица У   | чётные       | данн   | ые                               |                                          |
| 5 До              | ступ к упра | влению       | плат   | формой Portainer                 |                                          |
| Прило             | жение А. Сг | исок ра      | азреш  | ений доступа                     |                                          |
|                   |             |              |        |                                  |                                          |
|                   |             |              |        | 34075156 425760 0                | NUE 113 US                               |
| Изм Лист          | № докум.    | Подп.        | Дата   |                                  |                                          |
| Разраб.           | ,           |              |        | CAACC                            | Лит. Лист Листов                         |
| Пров.             |             |              |        | CAACC                            | 2 38                                     |
| Н. контр <i>.</i> |             |              |        | Руководство Администратора       | КИРБ                                     |
| Утв.              |             |              |        |                                  | инновационные<br>решения<br>безопасности |

Подп. и дата

Инв. Nº дубл. Взам. инв. Nº

Подп. и дата

Инв. N<sup>о</sup> подп

| Руководство Администратора |
|----------------------------|
|----------------------------|

## Перечень терминов и сокращений

| Термин/Сокращение | Определение/Расшифровка                        |
|-------------------|------------------------------------------------|
| ИС                | Информационная система                         |
| ЛВС               | Локальная вычислительная сеть                  |
| OC                | Операционная Система                           |
| ПО                | Программное обеспечение                        |
| CAACC             | Система автоматического анализа состояния сети |
| СУБД              | Система управления базой данных                |
| У3                | Учётная запись                                 |
| AD                | Active Directory                               |

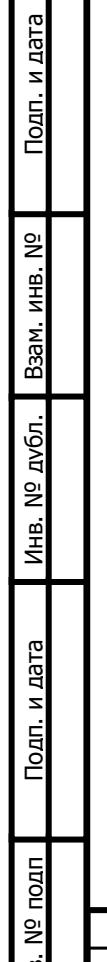

| Подп. и дата |    |       |          |       |      |              |
|--------------|----|-------|----------|-------|------|--------------|
| подп         |    |       |          |       |      |              |
| οĪΝ          |    |       |          |       |      |              |
| Инв.         |    | 140.4 |          |       | Пото | 340/5156.425 |
|              | ЛИ | ИЗМ.  | № ДОКУМ. | подп. | Дата |              |

#### Аннотация

СААСС предназначена для обнаружения и анализа поведения в корпоративной сети устройств, подключенных на основе протокола IP, определения их свойств и запущенных на этих устройствах сетевых приложений, и ведения журнала изменений в сети.

Руководство предназначено для Администраторов системы.

| Подп. и дата              |    |      |          |       |      |                           |   |
|---------------------------|----|------|----------|-------|------|---------------------------|---|
| Взам. инв. N <sup>o</sup> |    |      |          |       |      |                           |   |
| Инв. Nº дvбл.             |    |      |          |       |      |                           |   |
| Подп. и дата              |    |      |          |       |      |                           |   |
| пдоп                      |    |      |          | -     |      |                           |   |
| IHB. Nº                   |    |      |          |       |      | 34075156.425760.006.ИЗ.02 | Л |
| 2                         | Ли | Изм. | № докум. | Подп. | Дата |                           |   |

#### 1 Получение учётной записи и регистрация в системе

# 1.1 Получение учётной записи Администратора после установки системы

Первая учётная запись Администратора создается при установке системы. Информация об установке системы содержится в Инструкции по установке.

#### 1.2 Получение учётной записи пользователя

Для доступа Пользователя к СААСС Администратор сперва создаёт ему персональную учётную запись и сообщает любым доступным способом логин. При этом система автоматически высылает на указанную при регистрации почту Пользователя ссылку, пройдя по которой он должен задать пароль (Рис. 1). О создании Учётных записей подробно описано в пункте 3.1.

|   |      | Задать новый пароль                                                                                                    |
|---|------|----------------------------------------------------------------------------------------------------|
|   |      | Новый пароль                                                                                                    |
|   |      | <ul> <li>Ваш пароль не должен совпадать с вашим именем или другой персональной информацией или быть слишком похожим на неё.</li> <li>Ваш пароль не должен быть из числа ваших ранее использованных паролей.</li> <li>Ваш пароль должен содержать как минимум 8 символов.</li> <li>Ваш пароль не может быть одним из широко распространённых паролей.</li> <li>Ваш пароль не может состоять только из цифр.</li> <li>Ваш пароль должен содержать хотя бы один символ нижнего регистра.</li> <li>Ваш пароль должен содержать хотя бы один символ в верхнем регистре.</li> <li>Ваш пароль должен содержать хотя бы один цифровой символ.</li> <li>Ваш пароль должен содержать хотя бы один не буквенно-цифровой символ.</li> </ul> |
|   |      | ИЗМЕНИТЬ ПАРОЛЬ                                                                                                    |
|   |      | Рисунок 1. Создание пароля                                                                                                    |
|   |      |                                                                                                    |
|   |      |                                                                                                    |
| и | Изм. |                                                                                                    |

Подп. и дата

Взам. инв. Nº

Инв. Nº дvбл.

Подп. и дата

Инв. Nº подп

#### 1.3 Требования к паролю

Согласно требованиям системы, пароль:

- не должен иметь сходство с логином или персональными данными пользователя;
- не должен повторять ранее использованный;
- не должен быть одним из широко распространённых паролей;
- не должен состоять только из цифр;
- должен содержать не менее 8 символов;
- должен содержать одновременно хотя бы один буквенный символ латинского алфавита нижнего регистра;
- должен содержать хотя бы один цифровой символ;
- должен содержать хотя бы один не буквенно-цифровой символ.

Пароль действителен в течение 30 дней с момента создания. По окончании срока его действия необходимо создать новый.

#### 1.4 Вход в систему

Подп. и дата

š

Взам. инв.

Nº дубл.

Инв.

Тодп. и дата

딝

Для входа в панель управления необходимо ввести в браузере web-адрес системы https://<доменное имя>/ и нажать «вход в систему» (Рис. 2).

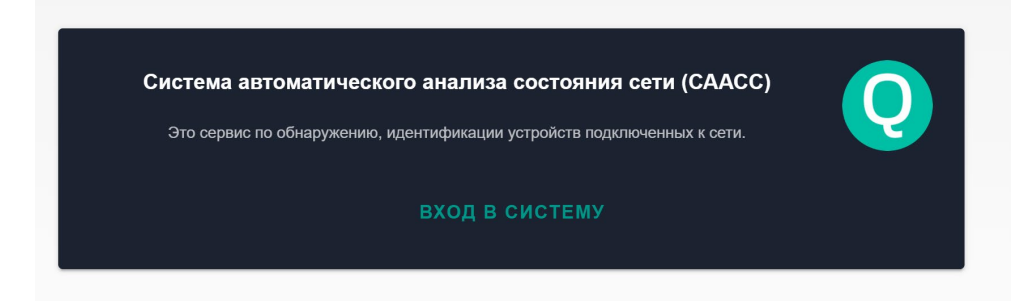

Рисунок 2. Вход в систему

В открывшейся странице авторизации ввести «Имя пользователя» (логин) и «Пароль», нажать «Войти» (Рис. 3).

| 2 |    |      |          |       |      |  |
|---|----|------|----------|-------|------|--|
| Š |    |      |          |       |      |  |
| μ |    |      |          |       |      |  |
| Ē | Ли | Изм. | № локум. | Полп. | Лата |  |

### 34075156.425760.006.ИЗ.02

| Вход в систему    | Q |
|-------------------|---|
| Имя пользователя: |   |
| Пароль:           |   |
| войти             |   |
| ЗАБЫЛИ ПАРОЛЬ?    |   |
|                   |   |

Рисунок 3. Страница авторизации

О кнопке «Забыли пароль» подробно описано в пункте 1.5.

Подп. и дата

Инв. Nº дvбл. Взам. инв. Nº

Подп. и дата

Инв. N<sup>o</sup> подп

#### 1.5 Процедура изменения (восстановления) пароля

Для восстановления или изменения пароля необходимо нажать «Забыли пароль?» на странице авторизации (Рисунок 3), в открывшейся форме ввести адрес электронной почты, использованной при регистрации в СААСС, и нажать «Отправить» (Рисунок 4). После этого на почту придёт письмо со ссылкой для задания нового пароля.

|   |        | B        | восста   | новл  | тение пароля                      |    |
|---|--------|----------|----------|-------|-----------------------------------|----|
|   |        | Ba       | ш email: |       |                                   |    |
|   |        |          |          |       | отправить                         |    |
|   |        |          | P        | исунс | ок 4. Форма восстановления пароля |    |
| L |        |          |          |       |                                   |    |
| Л | и Изм. | № докум. | Подп.    | Лата  | 34075156.425760.006.ИЗ.С          | )2 |

Лист

#### 1.6 Срок действия учётной записи

Любая неактивная учётная запись, в том числе Учётная запись Администратора системы, блокируется через 60 дней после последнего входа пользователя в систему. Для восстановления учётной записи нужно обратиться к действующему Администратору системы.

#### 1.7 Блокировка Учётной записи

и дата

В случае неверного ввода пароля более трёх раз учётная запись будет заблокирована. Для разблокировки необходимо обратиться к Администратору системы.

| Под           |    |      |          |       |      |                           |
|---------------|----|------|----------|-------|------|---------------------------|
| Взам. инв. Nº |    |      |          |       |      |                           |
| Инв. Nº дvбл. |    |      |          |       |      |                           |
| Подп. и дата  |    |      |          |       |      |                           |
| ПДОП          | 1  |      |          |       |      |                           |
| HB. Nº        |    |      |          |       |      | 34075156.425760.006.ИЗ.02 |
| Z             | Ли | Изм. | № докум. | Подп. | Дата |                           |

Лист

8

## 2 Общее описание интерфейса

#### 2.1 Начальная страница

После успешной авторизации в системе открывается начальная страница, которой находятся 4 основных раздела: «Активы», «Сканирование», «Отчеты», «Аудит» (Рис. 5).

Кнопка «Назад» с левой стороны возвращает пользователя на предыдущую страницу.

С правой стороны расположен поиск по базе данных 🗳. Поиск осуществляется по всем типам данных (активам, интерфейсам и т.д.).

Для выхода из системы нужно нажать на значок логина в верхнем правом углу, после чего нажать «Выход».

|          | ez           |
|----------|--------------|
| Активы   | Сканирование |
| <b>B</b> | *=           |
| Отчеты   | Аудит        |

Рисунок 5. Главная страница

С левой стороны расположено меню 🗐 , в котором размещен полный функциональный список системы: «Список Активов», «Справочники», «Сканирование», «Отчеты», «Система», «Журналы» (Рис. 6).

| Ли | Изм. | № докум. | Подп. | Лата |
|----|------|----------|-------|------|

Подп. и дата

Взам. инв. N<sup>o</sup>

Инв. Nº дv6л.

Подп. и дата

Инв. Nº подп

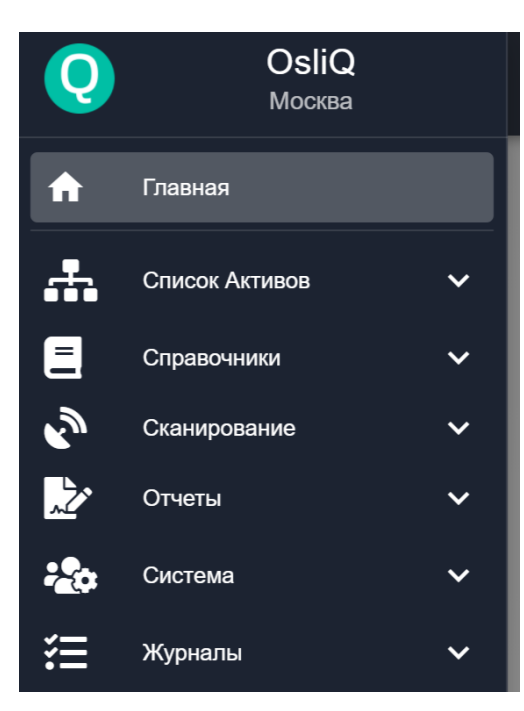

Рисунок б. Меню

#### 2.2 Работа с таблицами

Информация в Системе отображается в виде таблиц. Данные в любой таблице можно фильтровать при наличии значка «Фильтры». Нажмите «Фильтры», укажите значение полей для фильтрации (Рис. 7). Чтобы сохранить группу фильтров, в разделе «Группы фильтров» нажмите •, введите название, нажмите «Сохранить». Сохранённые пользовательские группы фильтров доступны в поле «Пользовательские фильтры». Для изменения группы, выберите группу фильтров, измените настройки, нажмите •, чтобы обновить текущую группу фильтров.

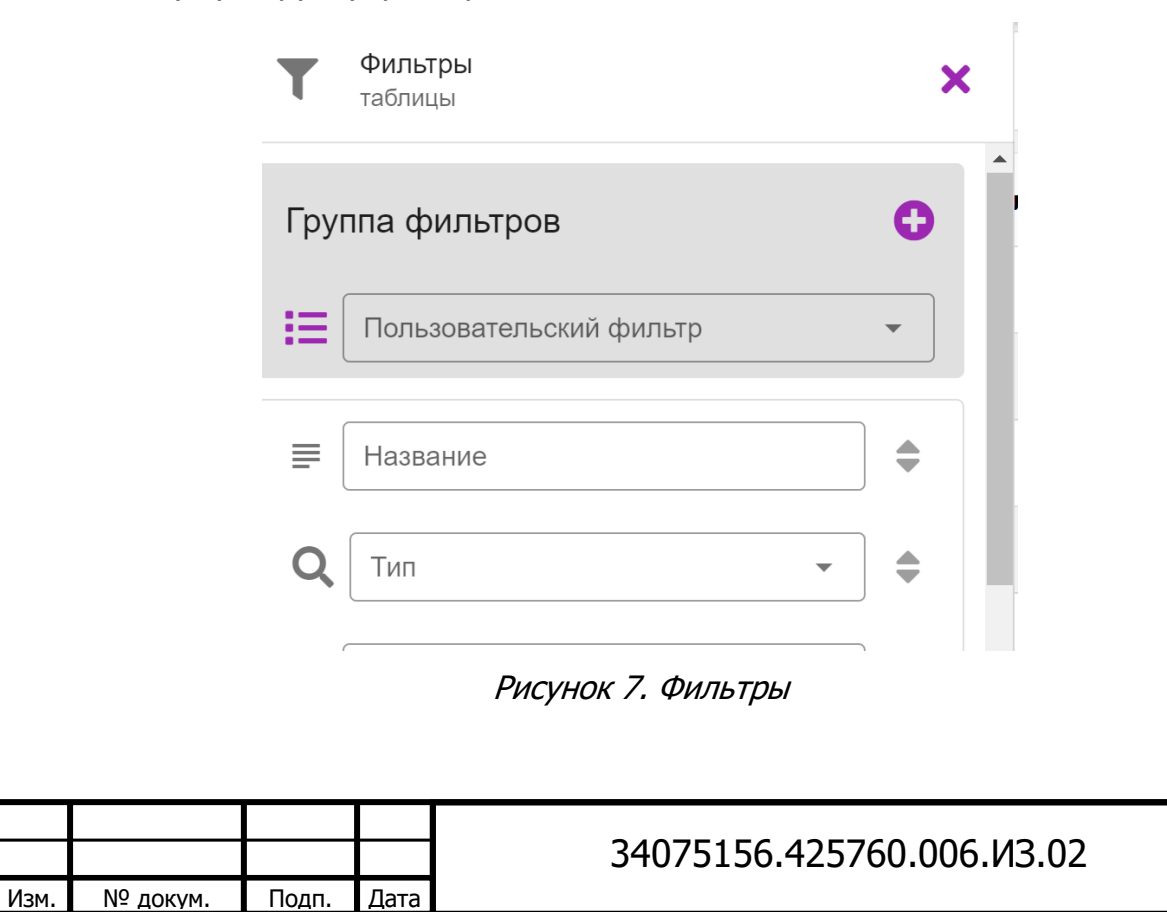

Инв. № подп Подп. и дата Инв. № дvбл. Взам. инв. № Подп. и дата

Ли

Лист

Чтобы отобразить или скрыть столбцы таблицы, нажмите «Настройка таблицы». Значок 🔍 означает, что столбец скрыт, значок 🧿 , что столбец отображен.

Любую таблицу в системе можно экспортировать в формате csv или json, если на странице присутствует значок **b**. Процедура экспорта описана в пункте 2.3.

Чтобы удалить запись в таблице, выберите строку. Если в новом окне присутствует значок , строку можно удалить.

Чтобы изменить запись в таблице, выберите строку. Если в новом окне присутствует значок  $\emptyset$ , строку можно изменить.

Чтобы изменить количество строк, отображаемых на странице, выберите их количество в левом нижнем углу.

#### 2.3 Экспорт данных

Подп. и дата

٥Z

Взам. инв.

Инв. Nº дубл.

Подп. и дата

Инв. Nº подп

Πи

Изм

№ докум.

Для экспорта данных необходимо нажать на значок 🖻 и выбрать в выпадающем списке необходимый формат данных (Рис. 8).

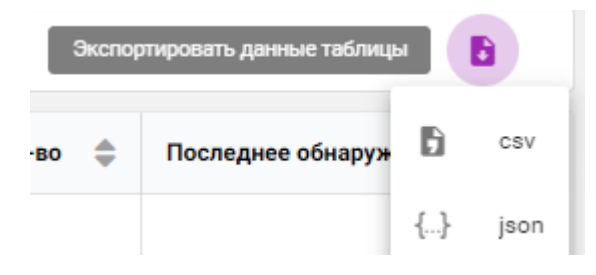

Рисунок 8. Выбор формата данных

После выбора формата на несколько секунд отобразится информационное сообщение о запуске задачи (Рис. 9).

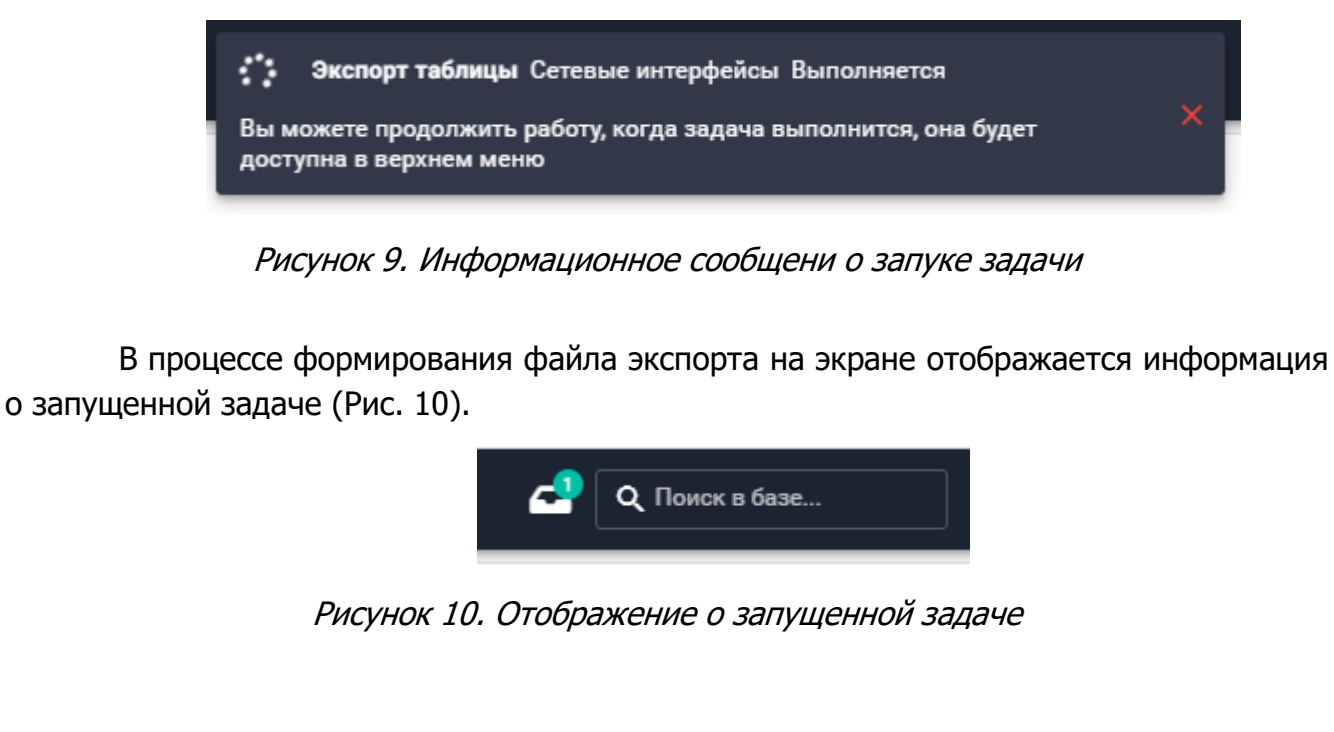

|       |      |                           | Лист |
|-------|------|---------------------------|------|
|       |      | 34075156.425760.006.ИЗ.02 | 11   |
| Подп. | Дата |                           | 11   |

При нажатии на задачу открывается детальная информация, где виден прогресс задачи и имеется возможность отмены (Рис. 11). Q Поиск в базе... Ø۶ События Экспорт таблицы Сетевые интерфейсы 6% Рисунок 11. Детальная инфомация о задаче После успешного формирования файла экспорта отобразится информационное сообщение (Рис. 12). Экспорт таблицы Сетевые интерфейсы Завершено  $\odot$ Рисунок 12. Информационное сообщение о завершении задачи Файл готов для выгрузки и может быть скачан, для чего необходимо последовательно нажать на значок задачи и выгрузки (Рис. 13). Q Поиск в базе... **8**f События Экспорт таблицы Сетевые интерфейсы Рисунок 13. Выгрузка файла Файл выгрузки именуется текущей датой (Рис. 14). ×al 19.07.2021.csv Рисунок 14. Файл выгрузки Лист 34075156.425760.006.ИЗ.02 12 № докум. Изм Подп. Дата Ли

Подп. и дата

Взам. инв. Nº

Инв. Nº дv6л.

Подп. и дата

идоп <sup>2</sup>И

Инв.

#### 2.4 Список Активов

Активом в системе считается любое сетевое устройство или объект AD.

Раздел Активов содержит подразделы:

- активы AD, собранные из доменной структуры;
- активы, обнаруженные при сканировании сети;
- активы, полученные в результате опроса Windows машин.

В Таблице 1 перечислены виды активов по разделам.

Таблица 1. Список Активов

Подп. и дата

Взам. инв. N<sup>o</sup>

Инв. Nº дv6л.

Подп. и дата

Инв. N<sup>2</sup> подп

|                    | Активы AD                                                                                                    |  |  |  |  |  |
|--------------------|----------------------------------------------------------------------------------------------------|--|--|--|--|--|
| Домены             | Таблица объектов единиц верхней иерархии доменной<br>структуры Active Directory сканируемого пространства       |  |  |  |  |  |
| Группы             | Таблица групп Active Directory объединяющая различные объекты                                                   |  |  |  |  |  |
| Компьютеры         | Таблица объектов типа рабочая станция или сервер<br>входящие в домен                                            |  |  |  |  |  |
| Пользователи       | Таблица пользовательских и технических Учётных записей<br>Active Directory                                      |  |  |  |  |  |
|                    | Активы сетевые                                                                                                  |  |  |  |  |  |
| Активы сетевые     | Таблица сетевых объектов, полученных в результате сканирования различными методами.                             |  |  |  |  |  |
| Сетевые интерфейсы | Таблица сетевых интерфейсов, обнаруженных при<br>сканировании. Сетевой интерфейс принадлежит сетевому<br>активу |  |  |  |  |  |
| Список ОС          | Таблица найденных операционных систем                                                                           |  |  |  |  |  |
| Сетевые сервисы    | Таблица найденных сетевых сервисов и портов                                                                     |  |  |  |  |  |
| Типы активов       | Таблица внутренней типизации найденных сетевых активов                                                          |  |  |  |  |  |
|                    | Активы Windows                                                                                                  |  |  |  |  |  |
| Активы Windows     | Таблица объектов, найденных в процессе сканирования по протоколу WMI                                            |  |  |  |  |  |
| Список ОС          | Агрегированная таблица операционных систем найденных путем сканирования по протоколу WMI                        |  |  |  |  |  |
| Список обновлений  | Таблица обновлений Windows, полученная в результате<br>сканирования по протоколу WMI                            |  |  |  |  |  |
| Список ПО          | Агрегированная таблица программного обеспечения установленного на устройствах, полученная в результато          |  |  |  |  |  |
|                    | 34075156.425760.006.ИЗ.02                                                                                       |  |  |  |  |  |

| сканирования | по | протоколу | WMI |
|--------------|----|-----------|-----|
|--------------|----|-----------|-----|

#### 2.5 Справочники

Данный раздел содержит необходимую информацию для работы системы. Раздел содержит:

| Адресные      | Список адресных пространств, создаваемых для верхнеуровневого  |  |  |  |  |  |  |  |
|---------------|----------------------------------------------------------------|--|--|--|--|--|--|--|
| пространства  | бъединения сетей. По умолчанию система содержит одно сетевое   |  |  |  |  |  |  |  |
|               | адресное пространство «Основное». В случае, если организации   |  |  |  |  |  |  |  |
|               | используют собственные независимые пространства, или в         |  |  |  |  |  |  |  |
|               | организации есть пересекаемая адресация, то создаются          |  |  |  |  |  |  |  |
|               | различные адресные пространства. В каждом адресном             |  |  |  |  |  |  |  |
|               | пространстве размещаются свои Серверы-агенты                   |  |  |  |  |  |  |  |
| Сети          | Таблица сетей предприятий с привязкой к адресному пространству |  |  |  |  |  |  |  |
|               | и организации                                                  |  |  |  |  |  |  |  |
| Адрес         | Адреса расположения подразделений организаций, однозначно      |  |  |  |  |  |  |  |
|               | определяющие физическое расположение                           |  |  |  |  |  |  |  |
| Подразделение | Список территориальных подразделений организации               |  |  |  |  |  |  |  |

#### 2.6 Сканирование

Подп. и дата

Взам. инв. N<sup>o</sup>

Инв. Nº дv6л.

Подп. и дата

Инв. N<sup>Q</sup> подп

Сканирование – процесс обнаружения активов в сети. В зависимости от типа выбранного сканирования задается список необходимых для заполнения атрибутов. Описание процесса создания задач сканирования содержится в пункте 3.3.

Раздел «Сканирование» содержит:

|                                                                                                    |    | Задачи |        |          | Таблица списка задач сканирования. |      |                                                                                                    |                  |  |  |  |  |  |
|----------------------------------------------------------------------------------------------------|----|--------|--------|----------|------------------------------------|------|----------------------------------------------------------------------------------------------------|------------------|--|--|--|--|--|
|                                                                                                    |    | Парам  | иетры  | Аг       | енты                               |      | Таблица установленных агентов в системе с указанием адресного пространства, в котором агент производит сканирование                                                                                                    | м<br>T           |  |  |  |  |  |
| Цели Таблица объектов для сканирования. Включает в сканирования сети, хосты и при необходимости их исключения |    |        |        |          |                                    |      |                                                                                                    |                  |  |  |  |  |  |
|                                                                                                    |    |        |        | Уч<br>да | іётные<br>інные                    |      | Таблица технических Учётных записей для получения<br>привилегированного доступа при сканировании<br>объектов в сети. Если сканирование производиться бе<br>Учётных данных, система получит только<br>общедоступные данные об объекте сканирования | я<br>и<br>3<br>0 |  |  |  |  |  |
|                                                                                                    |    |        |        |          |                                    |      |                                                                                                    | -                |  |  |  |  |  |
|                                                                                                    |    |        |        |          |                                    |      | 34075156.425760.006.ИЗ.02                                                                                                    | лı<br>1          |  |  |  |  |  |
|                                                                                                    | ЛИ | Изм.   | № доку | м.       | ПОДП.                              | Дата |                                                                                                    |                  |  |  |  |  |  |

#### 2.7 Отчеты

Раздел содержит 2 подраздела, Системные отчёты и Журналы почтовых серверов.

Системные отчеты – предустановленные в системе отчёты, позволяющие получить статистические данные по распределению активов (Рис. 15).

| 😑 назад         | Системные отчеты  |                                                            |
|-----------------|-------------------|------------------------------------------------------------|
| ФИЛЬТРЫ         | НАСТРОЙКА ТАБЛИЦЫ |                                                            |
| Название отче   | та 🕒              | Описание                                                   |
| Статистика акти | ивов по типа      | Количество активов определенного типа                      |
| Статистика акти | вов по состояниям | Количество активов соответствующих определенному состоянию |

#### Рисунок 15. Системные отчеты

Журналы почтовых серверов – таблица агрегированных данных, полученных из журналов почтовых серверов Exchange для дальнейшего создании отчётов об использовании почтовой системы.

#### 2.8 Система

Раздел «Система» состоит из подраздела «Пользователи» и содержит все существующие учётные записи пользователей и Серверов-агентов системы.(Рис. 16).

Пользователи получают полномочия для работы в системе на основании индивидуальных или групповым прав доступа. Создание учётных записей, настройку прав доступа и настройку групп доступа может производить только Администратор системы.

| ≡ на     | зад Пользователи                                                                                                |            |             |         |                | •                         | <b>Q,</b> Поиск в базе |         |  |  |  |
|----------|----------------------------------------------------------------------------------------------------|------------|-------------|---------|----------------|---------------------------|------------------------|---------|--|--|--|
| extra te | вильтры настройка таблицы Одобая                                                                                |            |             |         |                |                           |                        |         |  |  |  |
| Логин 🗘  | Почта 🗘                                                                                                    | Активный Ф | Служебный 🗘 | Агент 🗘 | Заблокирован 🗘 | Неудачные попытки входа 🗘 | Группы                 | Rocnes  |  |  |  |
| •        | Same and the second second second second second second second second second second second second second second  | ø          | 0           | 8       | ۲              |                           | • Администраторы       | 6-го ию |  |  |  |
| agent-02 | entering and a state of the second second second second second second second second second second second second | 0          | 0           | 0       | ۲              |                           | • Администраторы       |         |  |  |  |
| agent-01 |                                                                                                    | 0          | 0           | 0       |                |                           | • Администраторы       |         |  |  |  |

Рисунок 16. Страница пользователи

#### 2.9 Журналы

Раздел «Журналы» – система содержит общий журнал всех событий и несколько специализированных журналов:

- Все события. Общий журнал всех событий;
- Журнал входа в систему. Данные о входе в систему пользователями (Рис. 17);

|          |       |      |                           | Лист |
|----------|-------|------|---------------------------|------|
|          |       |      | 34075156.425760.006.ИЗ.02 | 15   |
| № докум. | Подп. | Дата |                           | 12   |

Ли

Изм.

- Объекты. Данные об изменении объектов;
- НТТР-запросы. Журналирование НТТР запросов пользователей к Серверу управления по web-интерфейсу.

События журнала показывают активность пользователей в системе.

| ≡ назад Аудит событий     |                |                    |
|---------------------------|----------------|--------------------|
| ФИЛЬТРЫ НАСТРОЙКА ТАБЛИЦЫ |                |                    |
| Дата 🌩                    | Пользователь 🚔 | Событие            |
| 2-го июля 2021, 11:24     |                | обновление объекта |
| 2-го июля 2021, 11:24     |                | действие           |
| 2-го июля 2021, 11:24     |                | обновление объекта |

Рисунок 17. Журнал входа в систему

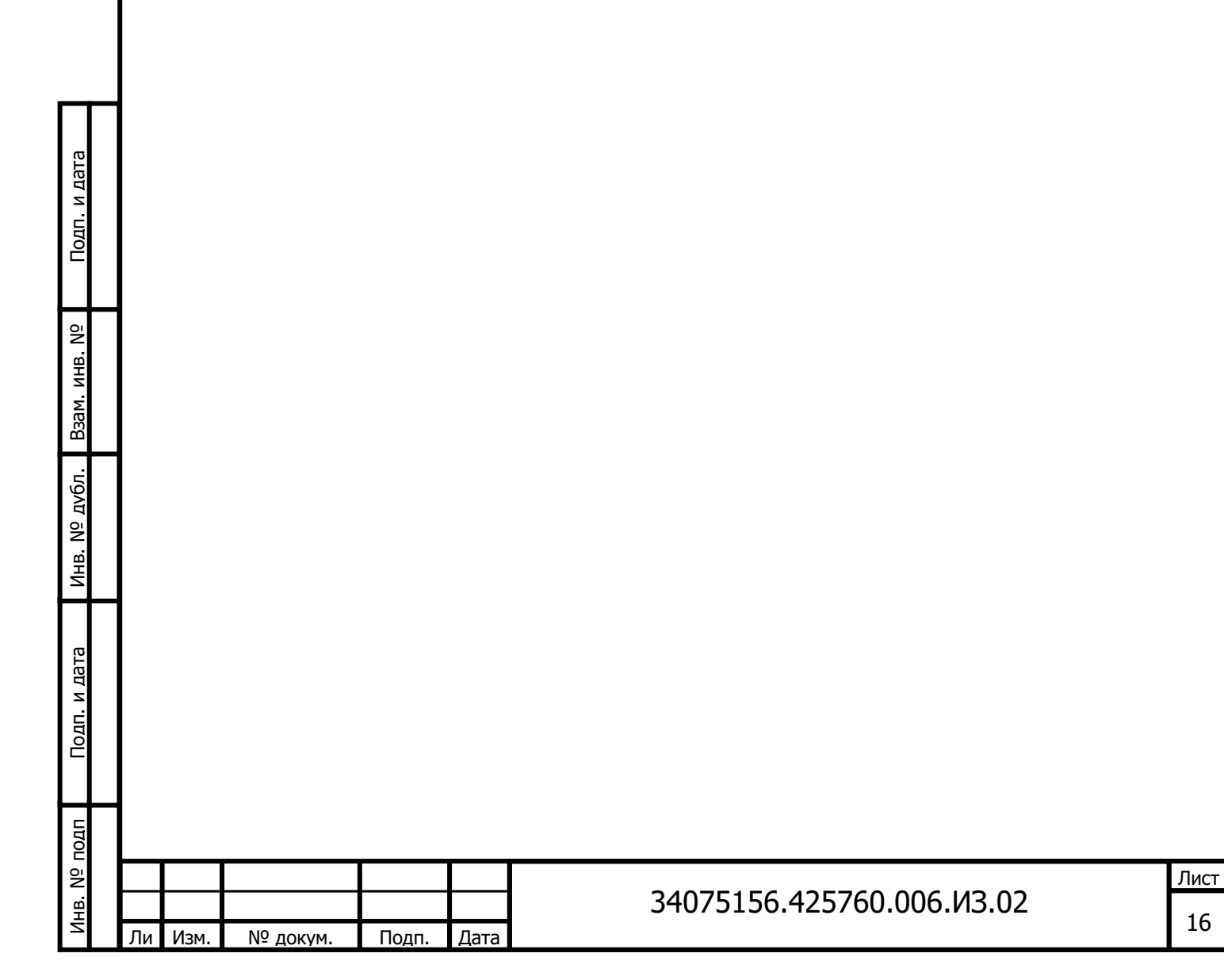

### 3 Технология работы

#### 3.1 Создание учётных записей пользователей

Пользователь системы – организационная единица системы, которая служит для выполнения задач в рамках полномочий, выданных Администратором системы.

Для создания Учётной записи пользователей нажмите в верхнем правом углу кнопку «Добавить». В появившемся окне необходимо заполнить поля согласно таблице 2.

| Название поля                             | Описание поля                                                                                                    | Обязательное<br>поле (Да/Нет) |    |
|-------------------------------------------|----------------------------------------------------------------------------------------------------|-------------------------------|----|
| Логин                                     | Логин пользователя                                                                                                    | Да                            |    |
| Телефон                                   | Телефон пользователя                                                                                                    | Нет                           |    |
| Фамилия                                   | Фамилия пользователя                                                                                                    | Нет                           |    |
| Имя                                       | Имя пользователя                                                                                                    | Нет                           |    |
| Отчество                                  | Отчество пользователя                                                                                                    | Нет                           |    |
| Почта                                     | Актуальный адрес электронной почты пользователя                                                                                 | Да                            |    |
| Активный                                  | Статус учётной записи. Если<br>переключатель серый, то учётная запись<br>не активна и регистрация в системе будет<br>невозможна | Да                            |    |
| Агент                                     | Пользователь-агент. Устанавливается<br>только для учётных записей Серверов-<br>агентов                                          | Да                            |    |
| Служебный                                 | При включенном состоянии Пользователь<br>может входить в административную часть<br>сайта                                        | Нет                           |    |
| Заблокирован                              | Заблокированная учётная запись                                                                                                  | Нет                           |    |
| Группы                                    | Принадлежность к группе<br>Пользователей/Администраторов/Агентов<br>и созданных групп согласно пункту 4.1                       | Да                            |    |
| Неудачные попытки<br>входа                | Пользователь будет заблокирован после<br>достижения количества неудачных<br>попыток входа                                       | Нет                           |    |
| После создания<br>указанный адрес электро | учётной записи ссылка на смену пароля<br>нной почты автоматически.                                                              | будет выслана                 | на |
| $\square$                                 | 34075156 425760 006 И                                                                                                    | 3 02                          | Ли |

Таблица 2. Добавление пользователя

Подп. и дата

Взам. инв. N<sup>o</sup>

Инв. Nº дv6л.

Подп. и дата

Инв. N<sup>2</sup> подп

Ли Изм.

№ докум.

Подп.

Дата

#### 3.2 Заполнение справочников.

Для эксплуатации системы необходимо заполнить справочники, отражающие сетевую архитектуру предприятия. Очередность заведения:

- Таблица Адреса адреса расположения подразделений организации, однозначно определяющие физическое расположение;
- Таблица Подразделения список территориальных подразделений организации;
- Таблица Адресное пространство по умолчанию система содержит одно сетевое адресное пространство «Основное». В случае, если организации используют собственные независимые пространства или в организации есть пересекаемая адресация, то создаются различные адресные пространства. В каждом адресном пространстве размещаются свои Серверы-агенты;
- Таблица Сети содержит список сетей предприятий с привязкой к адресному пространству и организации.

Для добавления информации в раздел «Справочники» нажмите кнопку «Добавить». В таблице 3 описаны поля справочников в очередности их заполнения.

| Справочник               | Наименование<br>поля     | Описание поля                                                                           | Обязательн<br>(да\нет) |  |
|--------------------------|--------------------------|-----------------------------------------------------------------------------------------|------------------------|--|
| Адрес                    | Адрес                    | Адрес организации                                                                       | Да                     |  |
| 1 <b>11</b>              | Страна                   | Страна расположения организации                                                         | Да                     |  |
| Подразделение            | Название                 | Название подразделения                                                                  | Да                     |  |
|                          | Адрес                    | Выбирается из справочника «Адрес»                                                       | Да                     |  |
| Адресные<br>пространства | Название                 | Название адресного пространства                                                         | Да                     |  |
|                          | Описание                 | Дополнительная<br>информация                                                            | Нет                    |  |
| Сети                     | Название сети            | Название сети *                                                                         | Да                     |  |
|                          | Описание                 | Дополнительная<br>информация                                                            | Нет                    |  |
|                          | Адрес                    | IP-адрес сети с<br>указанием маски                                                      | Да                     |  |
|                          | Подразделение            | Подразделение<br>организации. Данные<br>выбираются из<br>справочника<br>«Подразделение» | Да                     |  |
|                          | Адресное<br>пространство | Выбирается из справочника «Адресное                                                     | Да                     |  |

Таблица 3. Описание полей раздела справочники

Подп. и дата

Взам. инв. N<sup>o</sup>

Инв. Nº дубл.

Подп. и дата

Инв. N<sup>9</sup> подп

\* в название сети рекомендуется включать наименование организации и назначение сети.

#### 3.3 Создание заданий сканирования

Задачи сканирования создают нагрузку на сеть, поэтому для минимизации воздействия системы на производственные процессы необходимо придерживаться следующих правил:

- размещать Серверы-агенты на всех площадках, имеющих ограниченные по скорости каналы связи с ЛВС, где расположен Сервер управления системой;

- планировать запуск задач, по возможности, во внерабочее время;

- не запускать задачи чаще необходимого, например, чтение ARP таблиц более 1 раза в два часа;

Создание задачи сканирования состоит из следующих этапов:

- создание технологических Учётных записей в каталоге Active Directory, на отдельных объектах сканирования и заведение их в систему;

- создание списка целей сканирования и исключений при необходимости;

- создание задачи сканирования;

- создание расписания сканирования.

Рекомендуется перед созданием расписания запустить вручную задачу и убедиться в её работоспособности, оценить время выполнения.

При создании расписания автоматически формируется посуточный список задач сканирования. Для изменения периодического расписания запуска задачи необходимо удалить задачу и создать заново с новым расписанием.

Расписание формируется до конца календарного года. В начале года необходимо сформировать новое расписание.

#### 3.3.1 Серверы-агенты

№ докум.

Подп.

Дата

Процесс создания Сервера-агента (далее Агента) в системе и его учётной записи описан в Инструкции по установке системы. Для подключения Агента выберите в меню «Сканирование» -> «Параметры» -> «Агенты», нажмите кнопку «Добавить» (Рис. 18).

| ≡ назад                   | Агенты |           |   |              |   |            |   |             |   | Q, Поиск в базе |   |                  |
|---------------------------|--------|-----------|---|--------------|---|------------|---|-------------|---|-----------------|---|------------------|
| ФИЛЬТРЫ НАСТРОЙКА ТАБЛИЦЫ |        |           |   |              |   |            |   |             |   |                 |   | <b>Ө</b> добавит |
| Название                  | ¢      | Включен   | ¢ | Пользователь | ¢ | http proxy | ¢ | https proxy | ¢ | группа сетей    | ¢ | Кол-во потоков   |
| Agent-2                   |        | $\oslash$ |   |              |   |            |   |             |   | АП-1            |   | 50               |
| Agent-1                   |        | $\oslash$ |   |              |   |            |   |             |   | АП-1            |   |                  |

#### Рисунок 18. Страница Агентов

34075156.425760.006.ИЗ.02

Инв. № подп Подп. и дата Инв. № дvбл. Взам. инв. № Подп. и дата

Ли

Изм.

В появившемся окне заполнить поля согласно таблице 4.

#### Таблица 4. Поля для добавления агента

| Название поля              | Описание поля                                                                                                    | Обязательное поле<br>(Да\Нет) |
|----------------------------|----------------------------------------------------------------------------------------------------|-------------------------------|
| Название                   | Название агента                                                                                                    | Да                            |
| Пользователь               | Логин УЗ Агента                                                                                                    | Да                            |
| Пароль                     | Пароль УЗ Агента                                                                                                    | Да                            |
| Группа сетей               | Название адресного пространства, к<br>которому принадлежит Агент.<br>Выбирается из справочника «Адресное<br>пространство»                                                                                                    | Да                            |
| http прокси                | Заполняется в случае, если Серверагент не имеет возможности прямого доступа к Серверу Управления                                                                                                    | Нет                           |
| https прокси               | Заполняется в случае, если Сервер-<br>агент не имеет возможности прямого<br>доступа к Серверу Управления                                                                                                    | Нет                           |
| Кол-во потоков             | Определяет количество параллельных<br>потоков задачи при её выполнении.<br>Параметр подбирается вручную или<br>автоматически (если установлен 0) в<br>зависимости от вычислительных<br>ресурсов Сервера-агента и пропускной<br>способности сети. Начальное значение<br>20 потоков | нет                           |
| Переключатель<br>«Включен» | Определяет статус агента                                                                                                    | Да                            |

#### 3.3.2 Учётные данные

Подп. и дата

Bзам. инв. N<sup>o</sup>

Инв. Nº дvбл.

Подп. и дата

Инв. N<sup>2</sup> подп

Учётные данные нужны для создания задач сканирования, требующих аутентификации при подключении к сетевым объектам. Количество необходимых параметров зависит от планируемого типа сканирования. Для добавления Учётных данных в системе, необходимо в меню перейти на «Сканирование» -> «Параметры» -> «Учётные данные» (Рис. 19).

| Ли | Изм. | № докум. | Подп. | Дата |
|----|------|----------|-------|------|

| ≡ назад Учетные данные                                                                                                    |                                                                                                    |  |  |  |  |  |
|----------------------------------------------------------------------------------------------------|----------------------------------------------------------------------------------------------------|--|--|--|--|--|
|                                                                                                    |                                                                                                    |  |  |  |  |  |
| ФИЛЬТРЫ НАСТРОЙКА ТАБЛИЦЫ                                                                                                    | С полск в одаве                                                                                                    |  |  |  |  |  |
| Название                                                                                                    |                                                                                                    |  |  |  |  |  |
|                                                                                                    | Данных в этой хатегории нет                                                                                                    |  |  |  |  |  |
| Рисун                                                                                                    | ок 19. Страница Учётных данных                                                                                                    |  |  |  |  |  |
|                                                                                                    |                                                                                                    |  |  |  |  |  |
| На странице нажать « <sub>/</sub>                                                                                                    | Добавить», в появившейся форме выбрать тип учётнь                                                                                                    |  |  |  |  |  |
| данных (Рис. 20).                                                                                                    |                                                                                                    |  |  |  |  |  |
| 🕕 Выберите тип учетных данных                                                                                                    | 🔕 Создайте учетные данные                                                                                                    |  |  |  |  |  |
| Wmi                                                                                                    | SSH                                                                                                    |  |  |  |  |  |
| Wmi учетные данные                                                                                                    | SSH учетные данные                                                                                                    |  |  |  |  |  |
| Ldap<br>Ldap учетные данные                                                                                                    | SNMPV3<br>SNMPV3 учетные данные                                                                                                    |  |  |  |  |  |
| Smb                                                                                                    |                                                                                                    |  |  |  |  |  |
| Smb учетные данные                                                                                                    |                                                                                                    |  |  |  |  |  |
| Рисуно                                                                                                    | к 20. Добавление Учётных данных                                                                                                    |  |  |  |  |  |
| Таблица 5. Типы учётных данні<br>Название поля                                                                                                    | ых Описание поля                                                                                                    |  |  |  |  |  |
| Название поля Описание поля                                                                                                    |                                                                                                    |  |  |  |  |  |
| IDAP — для                                                                                                    | и чтения данных из Active Directory                                                                                                    |  |  |  |  |  |
| LDAP – для                                                                                                    | а чтения данных из Active Directory<br>Защифрованное значение пароля (не обязательный                                                                                                    |  |  |  |  |  |
| LDAP — для<br>NTLM-хэш пароля                                                                                                    | а чтения данных из Active Directory<br>Зашифрованное значение пароля (не обязательный<br>параметр)                                                                                                    |  |  |  |  |  |
| LDAP — для<br>NTLM-хэш пароля<br>Имя пользователя                                                                                                    | а чтения данных из Active Directory           Зашифрованное значение пароля (не обязательный параметр)           Имя пользователя для сканирования AD                                                                                                    |  |  |  |  |  |
| LDAP – для<br>NTLM-хэш пароля<br>Имя пользователя<br>Пароль                                                                                                    | <ul> <li>чтения данных из Active Directory</li> <li>Зашифрованное значение пароля (не обязательный параметр)</li> <li>Имя пользователя для сканирования AD</li> <li>Пароль для сканирования AD</li> </ul>                                                                                                    |  |  |  |  |  |
| LDAP — для<br>NTLM-хэш пароля<br>Имя пользователя<br>Пароль<br>SMB — для чтен                                                                                                | <ul> <li>чтения данных из Active Directory</li> <li>Зашифрованное значение пароля (не обязательный параметр)</li> <li>Имя пользователя для сканирования AD</li> <li>Пароль для сканирования AD</li> <li>ие файлов журнала Microsoft Exchange</li> </ul>                                                                                                    |  |  |  |  |  |
| LDAP — для<br>NTLM-хэш пароля<br>Имя пользователя<br>Пароль<br>SMB — для чтен<br>Имя пользователя                                                                            | <ul> <li>чтения данных из Active Directory</li> <li>Зашифрованное значение пароля (не обязательный параметр)</li> <li>Имя пользователя для сканирования AD</li> <li>Пароль для сканирования AD</li> <li>ие файлов журнала Microsoft Exchange</li> <li>Имя пользователя для чтения файлов журнала</li> </ul>                                                                                                    |  |  |  |  |  |
| LDAP – для<br>NTLM-хэш пароля<br>Имя пользователя<br>Пароль<br>SMB – для чтен<br>Имя пользователя                                                                            | <ul> <li>чтения данных из Active Directory</li> <li>Зашифрованное значение пароля (не обязательный параметр)</li> <li>Имя пользователя для сканирования AD</li> <li>Пароль для сканирования AD</li> <li>ие файлов журнала Microsoft Exchange</li> <li>Имя пользователя для чтения файлов журнала Microsoft Exchange</li> </ul>                                                                                                    |  |  |  |  |  |
| LDAP — для<br>NTLM-хэш пароля<br>Имя пользователя<br>Пароль<br>SMB — для чтен<br>Имя пользователя<br>Пароль                                                                  | <ul> <li>чтения данных из Active Directory</li> <li>Зашифрованное значение пароля (не обязательный параметр)</li> <li>Имя пользователя для сканирования AD</li> <li>Пароль для сканирования AD</li> <li>ие файлов журнала Microsoft Exchange</li> <li>Имя пользователя для чтения файлов журнала Microsoft Exchange</li> <li>Пароль для чтения файлов журнала Microsoft Exchange</li> </ul>                                                                                                    |  |  |  |  |  |
| LDAP – для<br>NTLM-хэш пароля<br>Имя пользователя<br>Пароль<br>SMB – для чтен<br>Имя пользователя<br>Пароль                                                                  | чтения данных из Active Directory           Зашифрованное значение пароля (не обязательный параметр)           Имя пользователя для сканирования AD           Пароль для сканирования AD           ие файлов журнала Microsoft Exchange           Имя пользователя для чтения файлов журнала Microsoft Exchange           Пароль для чтения файлов журнала Microsoft Exchange                                                                                                    |  |  |  |  |  |
| LDAP – для<br>NTLM-хэш пароля<br>Имя пользователя<br>Пароль<br>SMB – для чтен<br>Имя пользователя<br>Пароль<br>SNMF                                                          | <ul> <li>чтения данных из Active Directory</li> <li>Зашифрованное значение пароля (не обязательный параметр)</li> <li>Имя пользователя для сканирования AD</li> <li>Пароль для сканирования AD</li> <li>ие файлов журнала Microsoft Exchange</li> <li>Имя пользователя для чтения файлов журнала Microsoft Exchange</li> <li>Пароль для чтения файлов журнала Microsoft Exchange</li> <li>Рv3 – для чтения ARP таблиц</li> </ul>                                                                                                    |  |  |  |  |  |
| LDAP – для<br>NTLM-хэш пароля<br>Имя пользователя<br>Пароль<br>SMB – для чтен<br>Имя пользователя<br>Пароль<br>SNMF<br>Протокол аутентификации                               | <ul> <li>чтения данных из Active Directory</li> <li>Зашифрованное значение пароля (не обязательный параметр)</li> <li>Имя пользователя для сканирования AD</li> <li>Пароль для сканирования AD</li> <li>ие файлов журнала Microsoft Exchange</li> <li>Имя пользователя для чтения файлов журнала Microsoft Exchange</li> <li>Пароль для чтения файлов журнала Microsoft Exchange</li> <li>Рv3 – для чтения ARP таблиц</li> <li>SHA, SHA224, SHA256, SHA384, SHA512</li> </ul>                                                                                       |  |  |  |  |  |
| LDAP – для<br>NTLM-хэш пароля<br>Имя пользователя<br>Пароль<br>SMB – для чтен<br>Имя пользователя<br>Пароль<br>SNMF<br>Протокол аутентификации<br>Имя пользователя           | <ul> <li>чтения данных из Active Directory</li> <li>Зашифрованное значение пароля (не обязательный параметр)</li> <li>Имя пользователя для сканирования AD</li> <li>Пароль для сканирования AD</li> <li>ие файлов журнала Microsoft Exchange</li> <li>Имя пользователя для чтения файлов журнала Microsoft Exchange</li> <li>Пароль для чтения файлов журнала Microsoft Exchange</li> <li>Рv3 – для чтения ARP таблиц</li> <li>SHA, SHA224, SHA256, SHA384, SHA512</li> <li>Имя пользователя для чтения ARP таблиц</li> </ul>                                       |  |  |  |  |  |
| LDAP – для<br>NTLM-хэш пароля<br>Имя пользователя<br>Пароль<br>SMB – для чтен<br>Имя пользователя<br>Пароль<br>SNMF<br>Протокол аутентификации<br>Имя пользователя<br>Пароль | <ul> <li>чтения данных из Active Directory</li> <li>Зашифрованное значение пароля (не обязательный параметр)</li> <li>Имя пользователя для сканирования AD</li> <li>Пароль для сканирования AD</li> <li>ие файлов журнала Microsoft Exchange</li> <li>Имя пользователя для чтения файлов журнала Microsoft Exchange</li> <li>Пароль для чтения файлов журнала Microsoft Exchange</li> <li>Рv3 – для чтения ARP таблиц</li> <li>SHA, SHA224, SHA256, SHA384, SHA512</li> <li>Имя пользователя для чтения ARP таблиц</li> </ul>                                       |  |  |  |  |  |
| LDAP – для<br>NTLM-хэш пароля<br>Имя пользователя<br>Пароль<br>SMB – для чтен<br>Имя пользователя<br>Пароль<br>Протокол аутентификации<br>Имя пользователя<br>Пароль         | а чтения данных из Active Directory<br>Зашифрованное значение пароля (не обязательный<br>параметр)<br>Имя пользователя для сканирования AD<br>Пароль для сканирования AD<br>ие файлов журнала Microsoft Exchange<br>Имя пользователя для чтения файлов журнала<br>Microsoft Exchange<br>Пароль для чтения файлов журнала Microsoft<br>Exchange<br>Pv3 – для чтения ARP таблиц<br>SHA, SHA224, SHA256, SHA384, SHA512<br>Имя пользователя для чтения ARP таблиц<br>Пароль для чтения ARP таблиц                                                                      |  |  |  |  |  |
| LDAP – для NTLM-хэш пароля Имя пользователя Пароль SMB – для чтен Имя пользователя Пароль SNMF Протокол аутентификации Имя пользователя Пароль                               | <ul> <li>чтения данных из Active Directory</li> <li>Зашифрованное значение пароля (не обязательный параметр)</li> <li>Имя пользователя для сканирования AD</li> <li>Пароль для сканирования AD</li> <li>ие файлов журнала Microsoft Exchange</li> <li>Имя пользователя для чтения файлов журнала Microsoft Exchange</li> <li>Пароль для чтения файлов журнала Microsoft Exchange</li> <li>Рv3 – для чтения ARP таблиц</li> <li>SHA, SHA224, SHA256, SHA384, SHA512</li> <li>Имя пользователя для чтения ARP таблиц</li> <li>Пароль для чтения ARP таблиц</li> </ul> |  |  |  |  |  |

Подп. и дата

Подп. и дата Инв. N<sup>o</sup> дvбл. Взам. инв. N<sup>o</sup>

Инв. N<sup>о</sup> подп

| Ключ шифрования         SSH – для сканирова         Метод аутентификации         Логин       Л         Пароль       Г         Сертификат       С         Фраза ключа       3         Закрытый ключ       С         Домен       С         Домен       Д         Пароль       Г         В таблице учетных данни         здал сам Пользователь. Пр         министратор системы из своего         З.З.З Цели сканирования, это г         - множество сетей из соот         - вручную указанные сети         - отдельные ір-адреса хос         - исключения, состоящие                                                                                                    | ния устройств с помощью протокола SSH<br>loгин для сканирования SSH<br>lapoль для сканирования SSH<br>Содержимое закрытого ключа можно получить из<br>þайла ~/.ssh/*-cert.pub                          |  |  |  |  |
|----------------------------------------------------------------------------------------------------|----------------------------------------------------------------------------------------------------|--|--|--|--|
| SSH – для сканирова         Метод аутентификации         Логин       Л         Пароль       Г         Сертификат       С         Фраза ключа       3         Закрытый ключ       С         Домен       С         Домен       Д         Пароль       Г         В таблице учетных данни       У         Пароль       Г         В таблице учетных данни       У         В таблице учетных данни       У         В таблице учетных дани       У         В таблице учетных дан | ния устройств с помощью протокола SSH<br>Погин для сканирования SSH<br>Пароль для сканирования SSH<br>Содержимое закрытого ключа можно получить из<br>файла ~/.ssh/*-cert.pub                          |  |  |  |  |
| Метод аутентификации       Логин       Л         Логин       Л       Л         Пароль       Г         Сертификат       С         Фраза ключа       А         Закрытый ключ       С         Фомен       С         Домен       Д         Имя пользователя       Г         Пароль       Г         В таблице учетных данниздал сам Пользователь. Пр         министратор системы из своего         Зал.3.3 Цели сканирования, это г         - множество сетей из соот         - вручную указанные сети         - отдельные ір-адреса хос         - исключения, состоящие                                                                                                    | Іогин для сканирования SSH<br>Іароль для сканирования SSH<br>Содержимое закрытого ключа можно получить из<br>файла ~/.ssh/*-cert.pub                                                                   |  |  |  |  |
| Логин Лароль Г<br>Сертификат С<br>Фраза ключа<br>Закрытый ключ С<br><b>WMI – для с</b><br><b>WMI – для с</b><br>Домен 4<br>Имя пользователя I<br>Лароль Г<br>В таблице учетных данни<br>здал сам Пользователь. Пр<br>министратор системы из своего<br><b>3.3.3 Цели сканирования</b> , это г<br>- множество сетей из соот<br>- вручную указанные сети<br>- отдельные ір-адреса хос<br>- исключения, состоящие                                                                                                    | Іогин для сканирования SSH<br>Іароль для сканирования SSH<br>Содержимое закрытого ключа можно получить из<br>файла ~/.ssh/*-cert.pub                                                                   |  |  |  |  |
| Пароль       Г         Сертификат       С         Фраза ключа       Закрытый ключ         Закрытый ключ       С         Филара ключа       С         Закрытый ключ       С         Фомен       С         Домен       Д         Имя пользователя       Г         Пароль       Г         В таблице учетных данны         здал сам Пользователь. Пр         министратор системы из своего         Зал.3 Цели сканирования, это г         - множество сетей из соот         - вручную указанные сети         - отдельные ір-адреса хос         - исключения, состоящие                                                                                                    | Тароль для сканирования SSH<br>Содержимое закрытого ключа можно получить из<br>þайла ~/.ssh/*-cert.pub                                                                                                 |  |  |  |  |
| Сертификат (<br>Фраза ключа<br>Закрытый ключ (<br>УМІ – для с<br>ФМІ – для с<br>ФМІ – для с<br>ФМІ – для с<br>ФМІ – для с<br>ФМІ – для с<br>Домен /<br>Имя пользователя і<br>Мия пользователя і<br>В таблице учетных данні<br>Здал сам Пользователь. Пр<br>министратор системы из своего<br>З.З.З Цели сканирования, это г<br>- множество сетей из соот<br>- вручную указанные сети<br>- отдельные ір-адреса хос<br>- исключения, состоящие                                                                                                    | Содержимое закрытого ключа можно получить из<br>þайла ~/.ssh/*-cert.pub                                                                                                    |  |  |  |  |
| Фраза ключа<br>Закрытый ключ<br>ИМЯ – для си<br>Домен<br>Имя пользователя<br>Пароль<br>В таблице учетных данни<br>здал сам Пользователь. Пр<br>министратор системы из своего<br>3.3.3 Цели сканирования, это г<br>- множество сетей из соот<br>- вручную указанные сети<br>- отдельные ір-адреса хос<br>- исключения, состоящие                                                                                                    |                                                                                                    |  |  |  |  |
| Закрытый ключ (<br><b>WMI – для с</b><br>Домен /<br>Имя пользователя  <br>Пароль  <br>В таблице учетных данни<br>здал сам Пользователь. Пр<br>министратор системы из своего<br><b>3.3.3 Цели сканирования</b> , это г<br>- множество сетей из соот<br>- вручную указанные сети<br>- отдельные ір-адреса хос<br>- исключения, состоящие                                                                                                    |                                                                                                    |  |  |  |  |
| WMI – для са           Домен         //           Имя пользователя         //           Пароль         Г           В таблице учетных данниздал сам Пользователь. Пр         //           здал сам Пользователь. Пр         //           министратор системы из своего         3.3.3 Цели сканирования, это г           цели сканирования, это г         - множество сетей из соог           вручную указанные сети         - отдельные ір-адреса хос           - исключения, состоящие         - исключения, состоящие                                                                                                    | Содержимое файла можно получить из файлов:<br>~/.ssh/id_rsa, ~/.ssh/id_dsa, ~/.ssh/id_ecdsa,<br>~/.ssh/id_ed25519                                                                                      |  |  |  |  |
| Домен //<br>Имя пользователя //<br>Пароль //<br>В таблице учетных данни<br>здал сам Пользователь. Пр<br>министратор системы из своего<br><b>3.3.3 Цели сканирования</b> , это г<br>- множество сетей из соот<br>- вручную указанные сети<br>- отдельные ір-адреса хос<br>- исключения, состоящие                                                                                                    | канирования Windows-устройств                                                                                                    |  |  |  |  |
| Имя пользователя И<br>Пароль Пароль П<br>В таблице учетных данни<br>здал сам Пользователь. Пр<br>министратор системы из своего<br><b>3.3.3 Цели сканирования</b> , это г<br>- множество сетей из соот<br>- вручную указанные сети<br>- отдельные ір-адреса хос<br>- исключения, состоящие                                                                                                    | Домен для сканирования Windows-устройств                                                                                                    |  |  |  |  |
| Пароль Г<br>В таблице учетных данни<br>здал сам Пользователь. Пр<br>министратор системы из своего<br><b>3.3.3 Цели сканирования</b> , это г<br>Цели сканирования, это г<br>- множество сетей из соот<br>- вручную указанные сети<br>- отдельные ір-адреса хос<br>- исключения, состоящие                                                                                                    | Имя пользователя для сканирования Windows-<br>устройств                                                                                                    |  |  |  |  |
| В таблице учетных данни<br>здал сам Пользователь. Пр<br>министратор системы из своего<br><b>3.3.3 Цели сканирования</b> , это г<br>Цели сканирования, это г<br>- множество сетей из соот<br>- вручную указанные сети<br>- отдельные ір-адреса хос<br>- исключения, состоящие                                                                                                    | Пароль для сканирования Windows-устройств                                                                                                    |  |  |  |  |
| <ul> <li>вручную указанные сети</li> <li>отдельные ip-адреса хос</li> <li>исключения, состоящие</li> </ul>                                                                                                    | осмотреть полный список учётные данные, которы<br>осмотреть полный список учётных данных можо<br>о интерфейса.<br>пя<br>руппа сетевых объектов, которая может содержать:<br>гветствующего справочника; |  |  |  |  |
| - отдельные ір-адреса хос<br>- исключения, состоящие                                                                                                    | ;                                                                                                    |  |  |  |  |
| - исключения, состоящие                                                                                                    | тов;                                                                                                    |  |  |  |  |
|                                                                                                    | из сетей и ір-адресов хостов.                                                                                                    |  |  |  |  |
| При перечислении объект                                                                                                    | ов разделителем служит знак «,».                                                                                                    |  |  |  |  |
| Чтобы создать цель скани<br>«Параметры» -> «Цели скани                                                                                                    | рования, необходимо выбрать в меню «Сканирование<br>рования», нажать кнопку «Добавить» (Рис. 21).                                                                                                    |  |  |  |  |
|                                                                                                    |                                                                                                    |  |  |  |  |

34075156.425760.006.ИЗ.02

Ли Изм.

№ докум.

Подп.

Дата

|                     |      |                               | = "                | азад Цег                    | и сканирования                                                                                                    |                |                |          | Q. Novox a Gase       | е          |  |
|---------------------|------|-------------------------------|--------------------|-----------------------------|----------------------------------------------------------------------------------------------------|----------------|----------------|----------|-----------------------|------------|--|
|                     |      |                               | ФИЛЬТ              | РЫ НАСТРОЙ                  | АКА ТАБЛИЦЫ                                                                                                    |                |                |          |                       | Одобавит   |  |
|                     |      |                               | Названи            | •                           |                                                                                                    | Ф Сети         | Boe uniter     |          | Все исключения        |            |  |
|                     |      |                               |                    |                             |                                                                                                    |                |                |          |                       |            |  |
|                     |      |                               |                    |                             |                                                                                                    |                |                |          |                       |            |  |
|                     |      |                               |                    |                             | Pi                                                                                                    | асунок 21. Цел | и сканировани: | Я        |                       |            |  |
|                     |      | «Coxp                         | В открь<br>анить». | вшемс                       | ся окне                                                                                                    | (Рис. 22) зап  | ЮЛНИТЬ ПОЛЯ (  | согласно | таблице б             | 5, нажать  |  |
|                     |      |                               |                    | 🔇 Цел                       | и сканиров                                                                                                    | ания           |                |          | 6                     | 0          |  |
|                     |      |                               |                    | Название                    |                                                                                                    |                |                |          |                       |            |  |
|                     |      |                               |                    | Сети                        |                                                                                                    |                |                |          | Đ                     |            |  |
|                     |      |                               |                    | Цели                        |                                                                                                    |                |                |          |                       |            |  |
|                     |      |                               |                    |                             |                                                                                                    |                |                |          |                       |            |  |
| _                   |      |                               |                    |                             |                                                                                                    |                |                |          |                       |            |  |
|                     |      |                               |                    | Исключения                  |                                                                                                    |                |                |          | сохранить             | •          |  |
| Іодп. и дата        |      |                               |                    |                             | Рисунок                                                                                                    | 22. Добавлені  | ие Цели сканир | ования   |                       |            |  |
|                     | .    | Табли                         | ца 6. Поля         | я цели                      | сканиро                                                                                                    | вания          |                |          |                       |            |  |
| 1HB. Nº             |      | Название поля                 |                    |                             | Описани                                                                                                    | е поля         |                |          | Обязатель<br>(Да/Нет) | ыно поле   |  |
| 3aM. I              |      | Назва                         | ание               |                             | Название цели сканирования                                                                                                    |                |                |          | Да                    |            |  |
| дубл. В:            | 1    | Сети Сети, кото<br>Выбираются |                    | которые б<br>отся из справо | е будут сканироваться.<br>справочников сетей.                                                                                    |                | Нет            |          |                       |            |  |
| Инв. N <sup>o</sup> | Цели |                               |                    |                             | Целями могут быть отдельные IP-адреса,<br>доменные имена или сети с указанием маски.<br>Если целей несколько, они вводятся через |                |                |          | Нет                   |            |  |
| ата                 |      |                               |                    |                             | пробел.                                                                                                    |                |                |          |                       |            |  |
| Подп. и д           |      | Исключения                    |                    |                             | Адреса, доменные имена и сети, которые не должны быть просканированы. Добавляются адреса исключений через запятую.               |                |                | Нет      |                       |            |  |
| E                   | 1    | L                             |                    |                             |                                                                                                    |                |                |          |                       | ]          |  |
| 70U J               | ⊢    |                               |                    |                             |                                                                                                    |                |                |          |                       | <b>I</b> _ |  |
| HB. N               | ⊢    |                               |                    |                             |                                                                                                    | 34             | 1075156.4257   | 60.006.1 | 13.02                 | Лист       |  |
| Ę                   | Ли   | 1 Изм.                        | № докум.           | Под                         | іп. Дата                                                                                                    |                |                |          |                       | 23         |  |

#### 3.3.4 Настройка задач сканирования

Задачи сканирования — основной технологический процесс получения информации об активах методом сканирования сетевых пространств.

На первом этапе создания задачи сканирования необходимо в меню перейти на «Сканирование» -> «Задачи», нажать кнопку «Добавить». В появившейся форме (Рис. 23) выбрать тип сканирования (Таблица 7). От этого будет зависеть не только метод сканирования, но и какие учётные данные будут использованы в процессе сканирования.

| 1 Выберите тип задачи            | 2 Созд | айте задачу                                    | 3 Создайте расписание |
|----------------------------------|--------|------------------------------------------------|-----------------------|
|                                  |        |                                                |                       |
| <b>Nmap</b><br>Nmap сканирование | ۲      | SSH<br>Сканирование по SSH                     |                       |
| WMI<br>Сканирование по WMI       |        | Active Directory<br>Hrenze active directory    | \$                    |
| Arp Tables<br>Чтение ARP табияцы | ₿      | Reverse Dns Lookup<br>Обратный поисс DNS имени |                       |
| Microsoft Exchange               | E      |                                                |                       |

Рисунок 23. Создание задачи сканирования

#### Таблица 7 - Типы сканирования

Подп. и дата

Взам. инв. N<sup>o</sup>

Инв. <u>Nº д</u>ибл.

Подп. и дата

Инв. N<sup>2</sup> подп

| Тип сканирования            | Описание                                                                                                |  |  |  |  |
|-----------------------------|----------------------------------------------------------------------------------------------------|--|--|--|--|
| ARP Tables                  | Чтения ARP таблиц по протоколу SNMPv3 из активного сетевого оборудования.                               |  |  |  |  |
| Active Directory            | Чтения данных из Active Directory.                                                                      |  |  |  |  |
| Reverse DNS Lookup          | Обратный поиск DNS имен.                                                                                |  |  |  |  |
| Microsoft Exchange          | Чтение данных из журналов почтового сервера<br>Microsoft Exchange, расположенных на сетевом<br>pecypce. |  |  |  |  |
| Nmap                        | Получение информации из сетевых сегментов с помощью сканера NMAP.                                       |  |  |  |  |
| SSH                         | Получение информации с устройств по протоколу SSH.                                                      |  |  |  |  |
| WMI                         | Получение информации о Windows-устройствах по протоколу WMI.                                            |  |  |  |  |
|                             |                                                                                                    |  |  |  |  |
| Ли Изм. № докум. Подп. Дата | 34075156.425760.006.ИЗ.02                                                                               |  |  |  |  |

На втором этапе необходимо ввести название и описание сканирования, выбрать агента, заполнить поля для выбранного типа сканирования.

ARP сканирование:

- Имя хоста. Доменное имя или IP-адрес хоста, на котором расположен контроллер домена;
- Учётные данные SNMPv3;

AD сканирование:

- Учётные данные Ldap;
- Контроллер домена;
- Домен;
- Протокол;
- ІР хоста;
- TCP;
- Собирать пользователей;
- Собирать компьютеры пользователей;
- Считывать сессии (Время выполнения задачи будет увеличено).

DNS поиск по обратной зоне:

– Цели;

Подп. и дата

Взам. инв. Nº

Инв. Nº дубл.

Подп. и дата

Инв. Nº подп

Ли

Изм.

- Время ожидания ответа;
- ТСР-протокол. Иначе, будет использован UDP протокол.

Microsoft Exchange сканирование:

- Расположение папки;
- Имя хоста. Доменное имя или IP-адрес хоста;
- Учётные данные SMB;

Nmap сканирование:

- Параметры Nmap; Подробнее о параметрах https://nmap.org/man/ru/
- Цели.

SSH сканирование:

- Цели;
- Учётные данные.

WMI сканирование

– Цели;

№ докум.

Учётные данные.

Подп.

Дата

На третьем этапе необходимо настроить расписание сканирования. При создании расписания задача множится до конца текущего года. В случае изменения расписания нужно удалить текущую задачу и создать новую.

| ирование          |          |                   |                  |                     |           | 🗢 🔍 Поиск в б |
|-------------------|----------|-------------------|------------------|---------------------|-----------|---------------|
| ФИЛЬТРЫ           |          |                   |                  | 0                   | добавить  | 🛗 РАСПИСАНИЕ  |
| Srv test 02       | Описание | Последний запуск  | Следующий запуск | Время выполнения    | Состояние |               |
| CTAPT             | -        | 26.05.2021, 14:56 | -                | 11 минут, 14 секунд | ~         |               |
|                   |          |                   |                  |                     |           |               |
| Srv file 01       | Описание | Последний запуск  | Следующий запуск | Время выполнения    | Состояние |               |
| CTAPT             | -        | 16.06.2021, 15:40 | -                | 15 минут, 57 секунд | ~         |               |
|                   |          |                   |                  |                     |           |               |
| ARP Cisco BM      | Описание | Последний запуск  | Следующий запуск | Время выполнения    | Состояние |               |
| СТАРТ             | -        | 18.06.2021, 17:00 | -                | 1 секунда           | ~         |               |
|                   |          |                   |                  |                     |           |               |
| 0 30 40 50 BCEFO: | 7        |                   |                  |                     |           | 1             |

Рисунок 24. Задачи сканирования

Для того, чтобы посмотреть расписание заданий, нажмите «Расписание» в правом углу страницы (Рис. 25). Для возвращения к списку задач нажмите «К таблице». Для смены месяца нажмите **К**, чтобы посмотреть предыдущий месяц нажмите посмотреть следующий месяц.

| < К ТАБЛИЦЕ 15 ИЮ                                                                      | ля 2021 Фильтр:                                                                    |                                              | •                                                                                      |    |    | < ∨ месяц > |
|----------------------------------------------------------------------------------------|------------------------------------------------------------------------------------|----------------------------------------------|----------------------------------------------------------------------------------------|----|----|-------------|
| ПН                                                                                     | BT                                                                                 | CP                                           |                                                                                        | π  | СБ | BC          |
| 28                                                                                     | 29                                                                                 | 30                                           | июль 1                                                                                 | 2  | 3  | 4           |
| 5                                                                                      | 6                                                                                  | 7<br>подробнее                               | 8                                                                                      | 9  | 10 | 11          |
| 12<br>10:29 zoolab.local (Чтение Active Dire<br>10:34 zoolab.local (Чтение Active Dire | 13<br>11:35 zoolab.local (Чтение Active Dire<br>11:36 NMAP сети 10.227.61.0/24 (Nm | 14<br>13:24 zoolab.local (Чтение Active Dire | 15<br>11:57 zoolab.local (Чтение Active Dire<br>11:58 zoolab.local (Чтение Active Dire | 16 | 17 | 18          |
| подробнее                                                                              | подробнее<br>20                                                                    | 21                                           | подробнее                                                                              | 23 | 24 | 25          |
| 26                                                                                     | 27                                                                                 | 28                                           | 29                                                                                     | 30 | 31 | aer. 1      |

Рисунок 25. Расписание

Задачи в расписании могут быть выделены двумя цветами: зеленый – расписание завершилось успешно, красный – произошла ошибка, задача не выполнена. Чтобы посмотреть отчёт по задаче, нажмите на задачу. В модальном окне появится отчёт о состоянии выполнения задания. (Рис. 26).

| - 1 |    |      |          |       |      |                           |      |
|-----|----|------|----------|-------|------|---------------------------|------|
|     |    |      |          |       |      |                           | Лист |
| 0   |    |      |          |       |      | 34075156.425760.006.ИЗ.02 | 26   |
| 5   | Ли | Изм. | № докум. | Подп. | Дата |                           | 20   |

Инв. № подп Подп. и дата Инв. № дvбл. Взам. инв. № Подп. и дата

## NMAP сети 1927. 1924 (Nmap сканирование) 🕐

#### Состояние Завершено

\_\_\_\_\_

Запуск 13 июля 2021 11:36

#### Завершено

13 июля 2021 11:38

#### Метаданные

скан-во хостов: 23

#### Рисунок 26. Данные по выполненной задаче

| Подп. и дата              |    |     |
|---------------------------|----|-----|
| Взам. инв. N <sup>o</sup> |    |     |
| Инв. Nº дvбл.             |    |     |
| Подп. и дата              |    |     |
| Инв. N <sup>o</sup> подп  | Ли | Изм |

| Ли | Изм. | № докум. | Подп. | Дата |  |
|----|------|----------|-------|------|--|

### 34075156.425760.006.ИЗ.02

## 4 Административный интерфейс

Административный интерфейс предоставляет доступ к специализированным таблицам приложения, некорректное изменение которых может негативно отразиться на функционирование системы.

Изменения в данном разделе рекомендуется проводить после консультации с технической поддержкой производителя ПО.

Административный интерфейс рекомендуется к использованию для редактирования таблиц при создании групп, ролей, просмотра учётных данных в разделе «Сканирование».

Чтобы войти в Административный интерфейс (Рис. 27), следует зарегистрироваться в системе стандартным способом под учётной записью Администратора и перейти по ссылке вручную в браузере, прописав адрес https://<доменное имя>/admin/.

| Администрирование   Версия Г            | 10: dev   Commit: 3c7e2d0e |                    |
|-----------------------------------------|----------------------------|--------------------|
| Администрирование сайта                 |                            |                    |
| АКТИВЫ                                  |                            |                    |
| Active Directory   Allowed To Delegates | 🕂 Добавить 🥜 Изменить      | Последние действия |
| Active Directory   Computers            | 🕂 Добавить 🛷 Изменить      | Мои действия       |
| Active Directory   Dcom Users           | 🕂 Добавить 🛛 🥜 Изменить    | Недоступно         |
| Active Directory   Domains              | 🕂 Добавить 🥜 Изменить      |                    |
| Active Directory   Groups               | 🕂 Добавить 🧳 Изменить      |                    |
| Active Directory   Local Admins         | 🕂 Добавить 🕜 Изменить      |                    |
| Active Directory   Remote Desktop Users | 🕂 Добавить 🕜 Изменить      |                    |
| Active Directory   Service Principals   | 🕂 Добавить 🛛 🔗 Изменить    |                    |
| Active Directory   Sessions             | 🕂 Добавить 🛛 🥜 Изменить    |                    |
| Active Directory   Users                | 🕂 Добавить 🛛 🥒 Изменить    |                    |
| Linux   OC                              | 🕂 Добавить 🛛 🥜 Изменить    |                    |
| Linux   ПО                              | 🕂 Добавить 🛛 🥒 Изменить    |                    |
| Linux   Сервисы                         | 🕂 Добавить 🛛 🥜 Изменить    |                    |
| Linux   Устройства                      | 🕂 Добавить 🛛 🥒 Изменить    |                    |
| Windows   OC   Семейство                | 🕂 Добавить 🥜 Изменить      |                    |

Рисунок 27. Интерфейс административной панели

#### 4.1 Таблица Группы пользователей

Создавать и редактировать группы пользователей возможно только через интерфейс Администратора.

Группы позволяют создать ролевую модель доступа в системе для определенного круга пользователей.

#### Создание группы пользователей

Подп. и дата

Взам. инв. N<sup>o</sup>

Инв. Nº дv6л.

Подп. и дата

И<u>о</u>п одп

Инв.

Для того чтобы создать группы пользователей необходимо перейти «Пользователи и группы» -> «Группы», нажать «Добавить» (Рис. 28).

|    |      |          |       |      |                           | Лист |
|----|------|----------|-------|------|---------------------------|------|
|    |      |          |       |      | 34075156.425760.006.ИЗ.02 | 20   |
| Ли | Изм. | № локум. | Полп. | Лата |                           | 28   |

| отчеты                |                   |        |
|-----------------------|-------------------|--------|
| Отчеты                | 🕂 Добавить 🛛 🥜 Из | менить |
|                       |                   |        |
| ПОЛЬЗОВАТЕЛИ И ГРУППЫ |                   |        |
| Гоудры                | + Лобарить / Из   | менить |

Ввести имя группы, двойным щелчком выбрать из списка разрешений доступа необходимое, нажать «Сохранить» (Рис. 29). Для выделения групп разрешений, удерживая клавишу Shift или CTRL мышкой, отметьте необходимые разрешения и нажмите кнопку <sup>©</sup>.

Полный список разрешений доступа представлен в Приложении А.

| Доступные права 🔞                                                                                                    | Выбранные права 🕢 |
|----------------------------------------------------------------------------------------------------|-------------------|
| Q MUNETP<br>accounts   two factor   Can add two factor<br>accounts   two factor   Can change two factor<br>accounts   two factor   Can delet two factor<br>accounts   tonsasearens   Can delet user<br>accounts   nonsasearens   Can change user<br>accounts   nonsasearens   Can delete user<br>accounts   nonsasearens   Can delete user<br>accounts   nonsasearens   Can delete user<br>accounts   nonsasearens   Can delete user<br>accounts   nonsasearens   Can delete user<br>accounts   nonsonse   Can add password<br>accounts   napons   Can delete password<br>accounts   napons   Can delete password<br>accounts   napons   Can delete password<br>accounts   napons   Can delete password | © Удалить все     |
| Выбрать все О                                                                                                    |                   |

Рисунок 29. Добавление новой группы пользователей

#### Изменение и удаление группы пользователей

Перейти «Пользователи и Группы» -> «Группы».

Для изменения выбрать группу двойным щелчком, внести изменения, нажать «Сохранить».

Для удаления выбрать одну или несколько групп галочкой слева, нажать «Действие» -> «Удалить выбранные группы» -> «Выполнить» (Рис. 30).

При добавлении или удалении прав доступа группы изменения вступают в силу немедленно.

| ПОДП |    |      |          |       |      |  |
|------|----|------|----------|-------|------|--|
| ō    |    |      |          |       |      |  |
| HB.  |    |      |          |       |      |  |
| Z    | Ли | Изм. | № докум. | Подп. | Дата |  |

Подп. и дата

Взам. инв. Nº

Инв. Nº дv6л.

Подп. и дата

| Начало > Пользователи и группы > Группы       |
|-----------------------------------------------|
| Выберите группа для изменения                 |
| Q Поиск                                       |
| Действие: У Выполнить Выбрано 0 объектов из 1 |
| ГРУППА Удалить выбранные группы               |
| Администраторы                                |

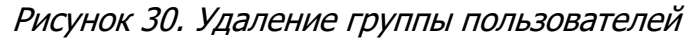

#### 4.2 Таблица Учётные данные

Подп. и дата

Инв. Nº дvбл. Взам. инв. Nº

Подп. и дата

Инв. N<sup>9</sup> подп

Таблица содержит список всех учётных данных, созданных для работы агентов сканирования (Рис. 31). При создании учётных данных через интерфейс системы, просмотр возможен только автору этой записи.

|                                                                                |                                             | + Добавить                                                                                                    | 🥒 Изменить                             |           |
|--------------------------------------------------------------------------------|---------------------------------------------|----------------------------------------------------------------------------------------------------|----------------------------------------|-----------|
|                                                                                |                                             | + Добавить                                                                                                    | 🤌 Изменить                             |           |
|                                                                                |                                             | + Добавить                                                                                                    | 🤌 Изменить                             |           |
| Учетные данные   L                                                             | DAP                                         | 🕂 Добавить                                                                                                    | 🤌 Изменить                             |           |
| Учетные данные   9                                                             | SMB                                         | 🕇 Добавить                                                                                                    | 🥔 Изменить                             |           |
| Учетные данные   9                                                             | SNMPv3                                      | + Добавить                                                                                                    | 🤌 Изменить                             |           |
| Учетные данные   9                                                             | SSH                                         | 🕂 Добавить                                                                                                    | 🤌 Изменить<br>🤌 Изменить               |           |
| Учетные данные   V                                                             | VMI                                         | 🕂 Добавить                                                                                                    |                                        |           |
|                                                                                |                                             |                                                                                                    |                                        |           |
| Учётные записи                                                                 |                                             | 🕇 Добавить                                                                                                    | 🥔 Изменить                             |           |
| Учётные записи<br>Сводной т<br>а основании фи.                                 | габлицей явл<br>пьтра с наим                | + Добавить<br>Рисунок. 31 Учетные данные<br>яется «Учётные записи», все остал<br>енованием модуля сканирования.                                 | Изменить ьные таблицы со               | эзд       |
| Учётные записи<br>Сводной -<br>на основании фи.<br>Не рекон<br>Администратора. | габлицей явл<br>пьтра с наим<br>мендуется в | + Добавить<br>Рисунок. 31 Учетные данные<br>яется «Учётные записи», все остал<br>енованием модуля сканирования.<br>носить изменения в эти табли | Изменить ьные таблицы со цы через инте | эзд<br>pd |

|                           | 5 Доступ к управлению платформой Portainer                                                                                                    |
|---------------------------|----------------------------------------------------------------------------------------------------|
|                           | Portainer– программное обеспечение с открытым исходным кодом, которое                                                                                                    |
|                           | позволяет предоставить управление Docker Engine и кластером Swarm (Рис. 32).                                                                                                    |
|                           | Lines Lines   Volumes Lines   Volumes Lines   Services Lines   Containers Lines   Volumes Lines   Services Lines   Containers Lines   Volumes Lines   Services Lines   Containers Lines   Volumes Lines   Services Lines   Containers Lines   Volumes Lines   Services Lines   Containers Lines   Volumes Lines   Services Lines   Lines Lines   Volumes Lines   Services Lines   Lines Lines   Volumes Lines   Services Lines   Volumes Lines   Volumes Lines   < |
|                           | sattings रू<br>Рисунок. 32 Portainer                                                                                                    |
|                           | Чтобы перейти к работе с Portainer введите в браузере https:// <доменное имя>/portainer/ и перейдите по ссылке.                                                                                                    |
|                           | Подробная документация по работе с Portainer находится на сайте <u>https://documentation.portainer.io/</u> .                                                                                                    |
|                           |                                                                                                    |
| Подп. и дата              |                                                                                                    |
| Взам. инв. Nº             |                                                                                                    |
| Инв. N <sup>g</sup> дубл. |                                                                                                    |
| Подп. и дата              |                                                                                                    |
| ПДО                       |                                                                                                    |
| й<br>No<br>N              |                                                                                                    |
| Инв.                      | 340/5156.425/60.006.ИЗ.02<br>З                                                                                                    |

#### Приложение А. Список разрешений доступа

Список разрешений доступа для создания ролей: accounts | two factor | Can change two factor accounts | two factor | Can add two factor accounts | two factor | Can delete two factor accounts | two factor | Can view two factor accounts | пользователь | Can add user accounts | пользователь | Can change user accounts | пользователь | Can delete user accounts | пользователь | Can view user accounts | пароль | Can add password accounts | пароль | Can change password accounts | пароль | Can delete password accounts | пароль | Can view password accounts | webhook | Can add webhook accounts | webhook | Can change webhook accounts | webhook | Can delete webhook accounts | webhook | Can view webhook admin | запись в журнале | Can add log entry admin | запись в журнале | Can change log entry admin | запись в журнале | Can delete log entry admin | запись в журнале | Can view log entry assets | Active Directory | Allowed To Delegate | Can add Allowed To Delegate assets | Active Directory | Allowed To Delegate | Can change Allowed To Delegate assets | Active Directory | Allowed To Delegate | Can delete Allowed To Delegate assets | Active Directory | Allowed To Delegate | Can view Allowed To Delegate assets | Active Directory | Computer | Can add Computer assets | Active Directory | Computer | Can change Computer assets | Active Directory | Computer | Can delete Computer assets | Active Directory | Computer | Can view Computer assets | Active Directory | Dcom User | Can add Dcom User assets | Active Directory | Dcom User | Can change Dcom User assets | Active Directory | Dcom User | Can delete Dcom User assets | Active Directory | Dcom User | Can view Dcom User assets | Active Directory | Domain | Can add Domain assets | Active Directory | Domain | Can change Domain assets | Active Directory | Domain | Can delete Domain assets | Active Directory | Domain | Can view Domain assets | Active Directory | Group | Can add Group assets | Active Directory | Group | Can change Group assets | Active Directory | Group | Can delete Group assets | Active Directory | Group | Can view Group assets | Active Directory | Local Admin | Can add Local Admin assets | Active Directory | Local Admin | Can change Local Admin assets | Active Directory | Local Admin | Can delete Local Admin assets | Active Directory | Local Admin | Can view Local Admin assets | Active Directory | Remote Desktop User | Can add Remote Desktop User assets | Active Directory | Remote Desktop User | Can change Remote Desktop User assets | Active Directory | Remote Desktop User | Can delete Remote Desktop User assets | Active Directory | Remote Desktop User | Can view Remote Desktop User assets | Active Directory | Service Principal | Can add Service Principal assets | Active Directory | Service Principal | Can change Service Principal assets | Active Directory | Service Principal | Can delete Service Principal assets | Active Directory | Service Principal | Can view Service Principal assets | Active Directory | Session | Can add Session assets | Active Directory | Session | Can change Session assets | Active Directory | Session | Can delete Session assets | Active Directory | Session | Can view Session assets | Active Directory | User | Can add User assets | Active Directory | User | Can change User assets | Active Directory | User | Can delete User assets | Active Directory | User | Can view User 34075156.425760.006.ИЗ.02 Ли Изм. № докум. Подп. Дата

дата

Подп. и

ŝ

ИНВ.

Взам. I

дубл.

ŝ

Инв.

Подп. и дата

ПДОП

Инв. N<sup>o</sup>

assets | asset creation event | Can add asset creation event assets | asset creation event | Can change asset creation event assets | asset creation event | Can delete asset creation event assets | asset creation event | Can view asset creation event assets | Общее | Сетевой интерфейс | Can add сетевой интерфейс assets | Общее | Сетевой интерфейс | Can change сетевой интерфейс assets | Общее | Сетевой интерфейс | Can delete сетевой интерфейс assets | Общее | Сетевой интерфейс | Can view сетевой интерфейс assets | Общее | Актив | Can add Amue assets | Общее | Актив | Can change Amue assets | Общее | Актив | Can delete Amuв assets | Общее | Актив | Can view Amuв assets | Общее | Группа активов | Can add Группа активов assets | Общее | Группа активов | Can change Группа активов assets | Общее | Группа активов | Can delete Группа активов assets | Общее | Группа активов | Can view Группа активов assets | Общее | ОС | Семейство | Can add ОС assets | Общее | ОС | Семейство | Can change ОС assets | Общее | ОС | Семейство | Can delete ОС assets | Общее | ОС | Семейство | Can view ОС assets | Общее | ОС | Экземпляр | Can add Экземпляр ОС assets | Общее | ОС | Экземпляр | Can change Экземпляр ОС assets | Общее | ОС | Экземпляр | Can delete Экземпляр ОС assets | Общее | ОС | Экземпляр | Can view Экземпляр ОС assets | Общее | Тип актива | Can add Тип актива assets | Общее | Тип актива | Can change Тип актива assets | Общее | Тип актива | Can delete Тип актива assets | Общее | Тип актива | Can view Тип актива assets | hostname | Can add Имя хоста assets | hostname | Can change Имя хоста assets | hostname | Can delete Имя хоста assets | hostname | Can view Имя хоста assets | Linux | Kernel | Can add Ядро assets | Linux | Kernel | Can change Ядро assets | Linux | Kernel | Can delete Ядро assets | Linux | Kernel | Can view Ядро assets | Linux | Устройство | Can add Linux устройство assets | Linux | Устройство | Can change Linux устройство assets | Linux | Устройство | Can delete Linux устройство assets | Linux | Устройство | Can view Linux устройство assets | Linux | OC | Can add Операционная система assets | Linux | OC | Can change Операционная система assets | Linux | OC | Can delete Операционная система assets | Linux | OC | Can view Операционная система assets | Linux | Cepeuc | Can add Cepeuc assets | Linux | Сервис | Can change Сервис assets | Linux | Cepeuc | Can delete Cepeuc assets | Linux | Cepeuc | Can view Cepeuc assets | Linux | ПО | Can add Программное обеспечение assets | Linux | ПО | Can change Программное обеспечение assets | Linux | ПО | Can delete Программное обеспечение assets | Linux | ПО | Can view Программное обеспечение assets | Логи Microsoft Exchange | Письмо | Can add Логи Microsoft Exchange | Письмо assets | Логи Microsoft Exchange | Письмо | Can change Логи Microsoft Exchange | Письмо assets | Логи Microsoft Exchange | Письмо | Can delete Логи Microsoft Exchange | Письмо assets | Логи Microsoft Exchange | Письмо | Can view Логи Microsoft Exchange | Письмо assets | Логи Microsoft Exchange | Пользователь | Can add Логи Microsoft Exchange | Пользователь assets | Логи Microsoft Exchange | Пользователь | Can change Логи Microsoft Exchange | Пользователь assets | Логи Microsoft Exchange | Пользователь | Can delete Логи Microsoft Exchange | Пользователь assets | Логи Microsoft Exchange | Пользователь | Can view Логи Microsoft Exchange | Пользователь assets | Периферия | Устройство | Can add Периферийное устройство assets | Периферия | Устройство | Can change Периферийное устройство assets | Периферия | Устройство | Can delete Периферийное устройство assets | Периферия | Устройство | Can view Периферийное устройство Лист 34075156.425760.006.ИЗ.02 33 № докум. Ли Изм. Подп. Дата

дата

Подп. и

ÿ

ИНВ.

Взам.

дубл.

ŝ

Инв.

Подп. и дата

ПДОП

δŻ

Инв.

assets | Периферия | Тип | Can add Тип периферийного устройства assets | Периферия | Тип | Can change Тип периферийного устройства assets | Периферия | Тип | Can delete Тип периферийного устройства assets | Периферия | Тип | Can view Тип периферийного устройства assets | Общее | Процессор | Can add processor assets | Office | Процессор | Can change processor assets | Общее | Процессор | Can delete processor assets | Office | Tpoueccop | Can view processor assets | Общее | Сервис | Can add Сервис assets | Общее | Сервис | Can change Сервис assets | Общее | Сервис | Can delete Сервис assets | Общее | Сервис | Can view Сервис assets | Общее | ПО | Семество | Can add Программное обеспечение assets | Общее | ПО | Семество | Can change Программное обеспечение assets | Общее | ПО | Семество | Can delete Программное обеспечение assets | Общее | ПО | Семество | Can view Программное обеспечение assets | Общее | ПО | Экземпляр | Can add Экземпляр ПО assets | Общее | ПО | Экземпляр | Can change Экземпляр ПО assets | Общее | ПО | Экземпляр | Can delete Экземпляр ПО assets | Общее | ПО | Экземпляр | Can view Экземпляр ПО assets | Общее | Источники сканирования | Can add источник assets | Общее | Источники сканирования | Can change источник assets | Общее | Источники сканирования | Can delete источник assets | Общее | Источники сканирования | Can view источник assets | Общее | Видео карта | Can add video controller assets | Общее | Видео карта | Can change video controller assets | Общее | Видео карта | Can delete video controller assets | Общее | Видео карта | Can view video controller assets | Windows | Устройство | Can add windows machine assets | Windows | Устройство | Can change windows machine assets | Windows | Устройство | Can delete windows machine assets | Windows | Устройство | Can view windows machine assets | Windows | OC | Семейство | Can add windows operating system assets | Windows | OC | Семейство | Can change windows operating system assets | Windows | OC | Семейство | Can delete windows operating system assets | Windows | OC | Семейство | Can view windows operating system assets | Windows | OC | Экземпляр | Can add windows operating system item assets | Windows | OC | Экземпляр | Can change windows operating system item assets | Windows | OC | Экземпляр | Can delete windows operating system item assets | Windows | OC | Экземпляр | Can view windows operating system item assets | Windows | ПО | Семейтсво | Can add windows software product assets | Windows | ПО | Семейтсво | Can change windows software product assets | Windows | ПО | Семейтсво | Can delete windows software product assets | Windows | ПО | Семейтсво | Can view windows software product assets | Windows | ПО | Экземпляр | Can add windows software product item assets | Windows | ПО | Экземпляр | Can change windows software product item assets | Windows | ПО | Экземпляр | Can delete windows software product item assets | Windows | ПО | Экземпляр | Can view windows software product item assets | Windows | Обновления | Группа | Can add windows update kb assets | Windows | Обновления | Группа | Can change windows update kb assets | Windows | Обновления | Группа | Can delete windows update kb assets | Windows | Обновления | Группа | Can view windows update kb assets | Windows | Обновления | Экземпляр | Can add windows update kb item assets | Windows | Обновления | Экземпляр | Can change windows update kb item assets | Windows | Обновления | Экземпляр | Can delete windows update kb item assets | Windows | Обновления | Экземпляр | Can view windows update kb item audit | Auth event | Can add Auth event audit | Auth event | Can change Auth event audit | Auth event | Can delete Auth event audit | Auth event | Can view Auth event audit | Event | Can add Event audit | Event | Can change Event audit | Event | Can delete Event audit | Event | Can view Event 34075156.425760.006.ИЗ.02 Ли Изм № докум. Подп. Дата

дата

Подп. и

ÿ

ИНВ.

Взам.

дубл.

ŝ

Инв.

Подп. и дата

ПДОП

δŻ

Инв.

## 34

Лист

audit | login attempt event | Can add login attempt event audit | login attempt event | Can change login attempt event audit | login attempt event | Can delete login attempt event audit | login attempt event | Can view login attempt event audit | Model event | Can add Model event audit | Model event | Can change Model event audit | Model event | Can delete Model event audit | Model event | Can view Model event audit | remote client | Can add remote client audit | remote client | Can change remote client audit | remote client | Can delete remote client audit | remote client | Can view remote client audit | Request event | Can add Request event audit | Request event | Can change Request event audit | Request event | Can delete Request event audit | Request event | Can view Request event audit | too many request event | Can add too many request event audit | too many request event | Can change too many request event audit | too many request event | Can delete too many request event audit | too many request event | Can view too many request event auth | группа | Can add group auth | группа | Can change group auth | группа | Can delete group auth | группа | Can view group auth | право | Can add permission auth | право | Can change permission auth | право | Can delete permission auth | право | Can view permission contenttypes | тип содержимого | Can add content type contenttypes | тип содержимого | Can change content type contenttypes | тип содержимого | Can delete content type contenttypes | тип содержимого | Can view content type events | dhcp table | Can add dhcp table events | dhcp table | Can change dhcp table events | dhcp table | Can delete dhcp table events | dhcp table | Can view dhcp table дата events | network change event | Can add network change event events | network change event | Can change network change event Подп. и events | network change event | Can delete network change event events | network change event | Can view network change event networks | Адресное пространство | Can add address space networks | Адресное пространство | Can change address space networks | Адресное пространство | Can delete address space ÿ networks | Адресное пространство | Can view address space ИНВ. networks | ropod | Can add ropod Взам. networks | ropod | Can change ropod networks | copod | Can delete copod networks | 2000 | Can view 2000 networks | сеть | Can add сеть дубл. networks | сеть | Can change сеть networks | сеть | Can delete сеть ŝ networks | сеть | Can view сеть Инв. networks | ocpuc | Can add ocpuc networks | oфuc | Can change oфuc networks | oфuc | Can delete oфuc networks | oфuc | Can view oфuc Подп. и дата reports | Отчет | Can add Отчет reports | Отчет | Can change Отчет reports | Отчет | Can delete Отчет reports | Отчет | Can view Отчет scans | Чтение и Сканирование | Active Directory | Can add Чтение ActiveDirectory scans | Чтение и Сканирование | Active Directory | Can change Чтение ActiveDirectory scans | Чтение и Сканирование | Active Directory | Can delete Чтение ActiveDirectory ПДОП scans | Чтение и Сканирование | Active Directory | Can view Чтение ActiveDirectory δŻ Инв. 34075156.425760.006.ИЗ.02

Ли

Изм.

№ докум.

Подп.

Дата

Лист

35

|   | sca<br>sca | ans :<br>ans :      | Учётная запи<br>Учётная запи   | ісь   Can (<br>ісь   Can ( | change<br>delete  | э Учётная запись<br>Учётная запись                               |          |
|---|------------|---------------------|--------------------------------|----------------------------|-------------------|------------------------------------------------------------------|----------|
|   | sca        | ans   ]             | Учётная запи<br>Учётая         | ісь   Can d                | delete            | Учётная запись                                                   |          |
|   | sca        | aris   .<br>ane   ' | учетная запи<br>Vuётиые дочч   | ись   Can \<br>Чые I I ПЛ  | VIEW Y<br>VPI C≏  | нетная запись<br>in add Ldan credentials                         |          |
|   | sca        | ansl                | Учётные дані<br>Учётные дані   | ные I LDA                  | ., ⊧oa<br>∖P I Ca | n change Ldap credentials                                        |          |
|   | sca        | ans   1             | Учётные данн                   | ные   LDA                  | NP   Ca           | n delete Ldap credentials                                        |          |
|   | sca        | ans   1             | Учётные данн                   | ные   LDA                  | NP   Ca           | n view Ldap credentials                                          |          |
|   | sca        | ans                 | Чтение и Ска                   | нировани                   | ие   Пр           | очтенные логи   Can add Чтение и Сканирование   Прочтенные       |          |
|   | лоа<br>sca | eu<br>ans   '       | Чтение и Ска                   | нировани                   | ие   Пр           | очтенные логи   Can change Чтение и Сканирование   Прочтенн      | ые       |
|   | лоа<br>sca | eu<br>ans   '       | Чтение и Ска                   | нировани                   | ие   Пр           | очтенные логи   Can delete Чтение и Сканирование   Прочтенны     | е        |
|   | лоа<br>sca | eu<br>ans '         | Чтение и Ска                   | нировани                   | ие   Пр           | очтенные логи   Can view Чтение и Сканирование   Прочтенные      |          |
|   | 508<br>508 | zu<br>ans I I       | Чтение и Ска                   | нировані                   | ıe∣Mir            | crosoft Exchnage Tracking Log   Can add Ymenue u Ckanupoeanue    |          |
|   | Mic        | croso               | ft Exchnade Tr                 | ackina Lo                  | ng i vilo         | South Exemples Pracking Log   Can add Hinende d Chandposande     |          |
|   | sca        | ans                 | Чтение и Ска                   | нировани                   | ie   Mia          | crosoft Exchnage Tracking Log   Can change Чтение и Сканирование | e        |
|   | Mic        | croso               | ft Exchnage Tr                 | acking Lo                  | g                 |                                                                  |          |
|   | sca        | ans                 | Чтение и Ска                   | нировани                   | ue   Mio          | crosoft Exchnage Tracking Log   Can delete Чтение и Сканирование |          |
|   | MIC        | rosoi               | π Excnnage Tr<br>Umeuve v Cro  | acking Lo                  | ng<br>µ⊨ I Mir    | crosoft Exchnage Tracking Log   Can view Umerue u Crauupocourue  |          |
|   | Mic        | roso                | ft Exchnade Tr                 | ackina I n                 | ae   IVIIC<br>Da  | LIUSON EXCINAGE TRACKING LOG   CAN VIEW MINEHUE U CKAHUPOBAHUE   |          |
| _ | sca        | ans                 | Чтение и Ска                   | нировани                   | ie   NN           | IAP   Can add Nmap сканирование                                  |          |
|   | sca        | ans                 | Чтение и Ска                   | нировани                   | ıe NN             | IAP   Can change Nmap сканирование                               |          |
|   | sca        | ans                 | Чтение и Ска                   | нировани                   | ie   NN           | IAP   Can delete Nmap сканирование                               |          |
|   | sca        | ans   '             | Чтение и Ска                   | нировани                   | le   NN           | IAP   Can view Nmap сканирование                                 |          |
|   | sca        | ans   /             | нгент   Can a<br>Дэрит I Can a | ua rapid a                 | agent             | pot                                                              |          |
|   | sca        | ansla               | лесни   Can C<br>Aгент   Can d | lelete rani                | d age             | an<br>t                                                          |          |
|   | sca        | ansl                | Агент   Can v                  | iew rapid                  | agent             | ··                                                               |          |
|   | sca        | ans                 | Чтение и Ска                   | нировани                   | ie   DN           | IS разрешение в обраной зоне   Can add Обратный поиск DNS        |          |
|   | име        | ени                 |                                | -                          | • = •             |                                                                  |          |
|   | SCA<br>UME | ans '<br>ени        | Чтение и Ска                   | нировани                   | ie   DN           | IS разрешение в обраной зоне   Can change Обратный поиск DNS     |          |
|   | sca<br>ume | ans <br>ени         | Чтение и Ска                   | нировани                   | ue   DN           | IS разрешение в обраной зоне   Can delete Обратный поиск DNS     |          |
|   | sca<br>ume | ans <br>ени         | Чтение и Ска                   | нировани                   | ue   DN           | IS разрешение в обраной зоне   Can view Обратный поиск DNS       |          |
|   | sca        | ans   I             | Расписание   (                 | Can add F                  | Распис            | сание                                                            |          |
|   | sca        | ans   I             | Расписание 🛛                   | Can chan                   | ge Pac            | списание                                                         |          |
|   | sca        | ans   I             | Расписание   (                 | Can delet                  | е Расп            | писание                                                          |          |
|   | sca        | ans   I             | rасписание∣(<br>Vuämuune douu  | Can view                   | гаспи<br>в I Сог  | Cahue<br>Dadd Vuämusie dauusie   SMR                             |          |
| - | sca        | ans I.<br>ans I.    | учетные оанн<br>Учётные дани   | чые   SMI<br>ные   SMI     | ∃∣Car<br>B∣Car    | i аци ученные саппые i SMB<br>n change Учётные данные i SMB      |          |
|   | sca        | ansl                | Учётные дан                    | ные   SML                  | B   Car           | n delete Учётные данные   SMB                                    |          |
|   | sca        | ans                 | Учётные данн                   | ные   SML                  | B   Car           | n view Учётные данные   SMB                                      |          |
|   | sca        | ans İ I             | Учётные данн                   | ные   SNN                  | MPv   C           | Can add SNMPv credential                                         |          |
|   | sca        | ans                 | Учётные данн                   | ные   SNN                  | MPv   C           | Can change SNMPv credential                                      |          |
|   | sca        | ans   :             | учетные данн                   | ные   SNA                  | MPV   C           | can delete SINMPV credential                                     |          |
|   | sca        | ans I.              | ученные 0анн<br>Учётные дачи   | ные   SINN<br>ные   SSF    | virv∣C<br>1∣Can   | an view Sivier v Ciedential                                      |          |
|   | sca        | ansl                | Учётные дані                   | ные   SSF                  | l   Can           | change SSH credentials                                           |          |
|   | sca        | ans                 | Учётные данн                   | ные   SSF                  | l Can             | delete SSH credentials                                           |          |
|   |            |                     |                                | -                          |                   |                                                                  | <b>D</b> |
|   |            |                     |                                |                            |                   | 34075156 425760 006 143 02                                       | ЛИСТ     |
|   |            |                     | NO                             |                            |                   | 210/2120.422/00.000.ND.02                                        | 36       |
|   | Ли И       | /Ізм.               | № докум.                       | Подп.                      | Дата              |                                                                  |          |

Подп. и дата

Инв. Nº дvбл. Взам. инв. Nº

Подп. и дата

Инв. N<sup>9</sup> подп

scans | Учётные данные | SSH | Can view SSH credentials scans | Чтение и Сканирование | SSH | Can add SSH сканирование scans | Чтение и Сканирование | SSH | Can change SSH сканирование scans | Чтение и Сканирование | SSH | Can delete SSH сканирование scans | *Ymehue u Ckahupobahue* | SSH | Can view SSH ckahupobahue scans | Параметры | Цели | Can add Цели scans | Параметры | Цели | Can change Цели scans | Параметры | Цели | Can delete Цели scans | Параметры | Цели | Can view Цели scans | Чтение и Сканирование | Задача | Can add Задача scans | Чтение и Сканирование | Задача | Can change Задача scans | Чтение и Сканирование | Задача | Can delete Задача scans | Чтение и Сканирование | Задача | Can view Задача scans | Учётные данные | WMI | Can add Wmi credential scans | Учётные данные | WMI | Can change Wmi credential scans | Учётные данные | WMI | Can delete Wmi credential scans | Учётные данные | WMI | Can view Wmi credential scans | *Ymehue u Ckahupobahue* | *WMI* | *Can add Wmi ckahupobahue* scans | Чтение и Сканирование | WMI | Can change Wmi сканирование scans | Чтение и Сканирование | WMI | Can delete Wmi сканирование scans | Чтение и Сканирование | WMI | Can view Wmi сканирование sessions | сессия | Can add session sessions | сессия | Can change session sessions | сессия | Can delete session sessions | сессия | Can view session sites | caŭm | Can add site sites | caŭm | Can change site sites | caŭm | Can delete site sites | caŭm | Can view site

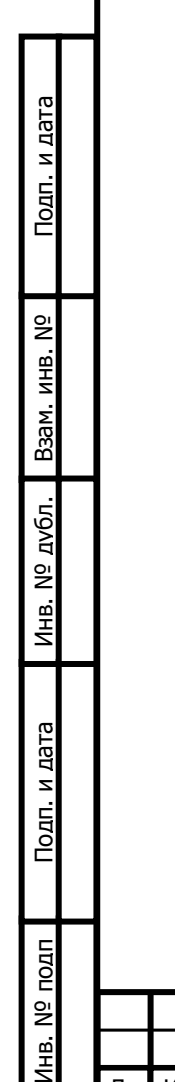

| Ли | Изм. | № докум. | Подп. | Дата |  |
|----|------|----------|-------|------|--|

#### 34075156.425760.006.ИЗ.02